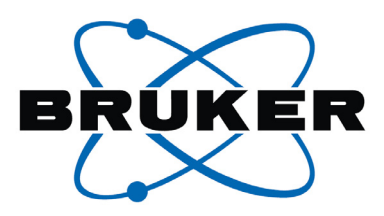

# **しのいい** 2.0 中文導覧手冊

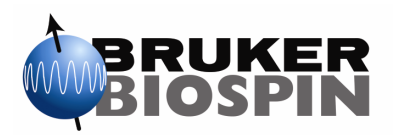

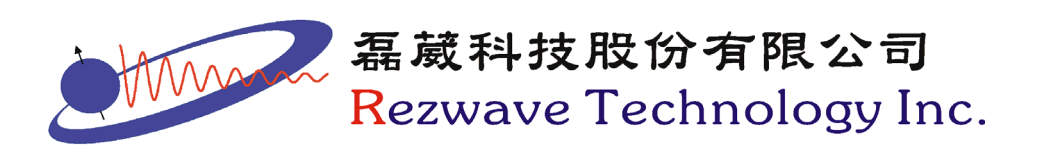

# 目錄

| 第一章 | 介面介紹 (The TOPSPIN Interface)            | 3  |
|-----|-----------------------------------------|----|
|     | 1-1. 子視窗切換鍵                             | 3  |
|     | 1-2. 上層工具列                              | 3  |
|     | 1-3. 下層工具列                              | 5  |
|     | 1-4. 命令列                                | 6  |
|     | 1-5. 狀態列                                | 7  |
|     | 1-6. 檔案瀏覽器                              | 8  |
|     | 1-7. NMR 檔案結構                           | 9  |
| 第二章 | 光譜收集 (Data Acquisition)                 | 12 |
|     | 2-1. 實驗設定小幫手                            | 12 |
|     | 2-2. 收訊功能鍵                              | 13 |
|     | 2-3. 氘鎖定視窗                              | 14 |
|     | 2-4. BSMS 控制視窗                          | 15 |
| 第三章 | 光譜處理 (Data Processing)                  | 16 |
|     | 3-1. 手動處理光譜                             | 16 |
|     | 3-2. 光譜處理小幫手                            | 16 |
| 第四章 | 光譜介面 (Spectrum Display)                 | 19 |
|     | 4-1.1D 光譜介面                             | 19 |
|     | 4-2.2D 光譜介面                             | 26 |
|     | 4-3.3D 光譜介面                             | 28 |
| 第五章 | 1D 光譜處理操作 (1D Interactive Manipulation) | 30 |
|     | 5-1. 即時視窗函數調整功能                         | 30 |
|     |                                         |    |

|     | 5-2. 光譜處理                               | 31 |
|-----|-----------------------------------------|----|
| 第六章 | 2D 光譜處理操作 (2D Interactive Manipulation) | 41 |
| 第七章 | 列印/輸出 (Printing/Exporting Data)         | 50 |
|     | 7-1. 光譜列印                               | 50 |
|     | 7-2. 光譜複製與輸出                            | 51 |
|     | 7-3. 積分值與 peak 標定值之列印                   | 52 |
| 第八章 | 光譜分析 (Analysis)                         | 53 |
|     | 8-1. 訊雜比計算                              | 53 |
|     | 8-2. 重疊峰拆解                              | 54 |
|     | 8-3. 偶合常数分析                             | 56 |
|     | 8-4. Daisy 光譜模擬程式                       | 65 |
| 第九章 | 常用指令 (Frequently Command)               | 67 |

吴英彦 Casper Wu 磊葳科技公司 TEL: 02-26989266-12 FAX: 02-26989267 Casper@rezwave.com.tw

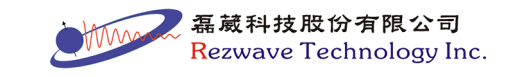

# 第一章 介面介紹 (The TOPSPIN Interface)

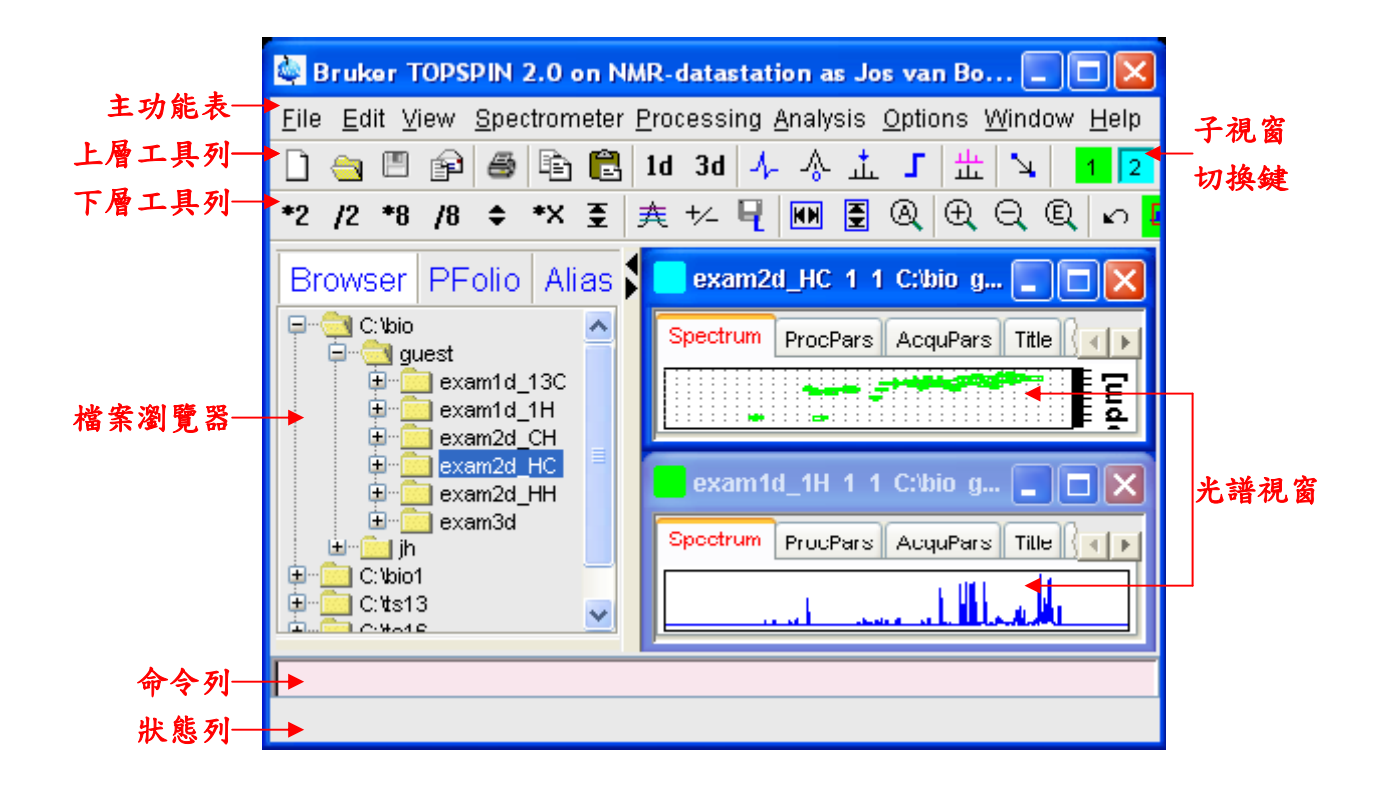

## 1-1. 子視窗切換鍵

當光譜視窗內開啟多個視窗,或其他功能視窗(如 temperature monitor 功能),每個子視窗會以一有顏色的小方塊表示,按下小方塊 即可切換子視窗。

## 1-2. 上層工具列(中括號內為輸入指令)

## 1. 檔案管理鍵

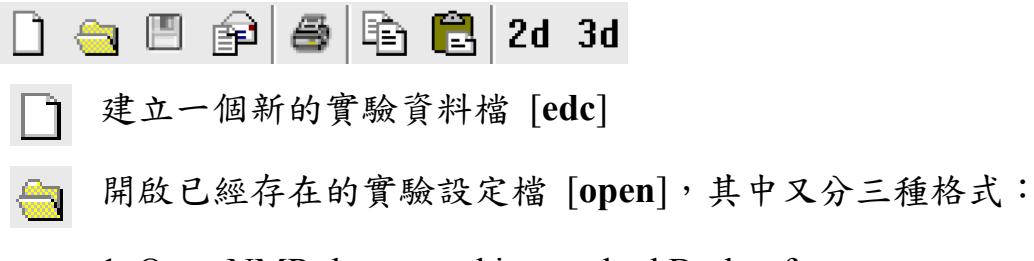

1. Open NMR data stored in standard Bruker format :

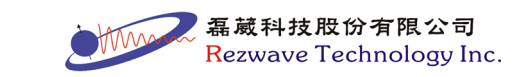

開啟標準 Bruker 檔

- 2. Open NMR data stored in special formats: 開啟其他格式檔案
- 3. Open other file: 開啟其他類型檔案
- 🔲 儲存目前的實驗資料檔 [sav]
- 將目前的實驗資料檔以 e-mail 寄出 [smail]
- 🚔 列印實驗資料檔 [print]
- 複製目前的實驗資料檔路徑 [copy]
- 📔 貼上複製的實驗資料檔路徑 [paste]
- ?d 回到最近期的 2D 光譜 [.2d]
- 3d 回到最近期的 3D 光譜 [.3d]

#### 2. 互動功能鍵

## ♪ ふ ヘ 盂 ♪| 壯 | ↘|

- ↓\_ 進入相位修正調整模式 [.ph]
- ▲ 進入座標修正模式(重新定義 ppm 位置) [.cal]
- √ 進入基線修正模式 [.basl]
- 進入 peak 標定模式(peak picking) [.pp]
- 」 進入積分模式 [.int]
- 业 進入光譜重疊模式 [.md]
- 進入距離量測模式

#### 3. 顯示功能鍵

# ゆ 込 央 🎟

- **h/** 切換 Hz/ppm 單位 [.hz]
- [\_\_\_ 切換Y軸顯示相對高度或絕對高度[.y]
- ▲ 顯示圖譜總覽(於光譜上方出現一子畫面)[.ov]
- Ⅲ 於圖譜上顯示格線 [.gr]

## 1-3. 下層工具列

1. 垂直方向變化鍵

## \*2 /2 \*8 /8 🗢 互

- **\*7** 光譜強度比例乘 2 [\*2]
- 12 光譜強度比例除 2 [/2]
- **\*** 光譜強度比例乘 8 [\*8]
- /8 光譜強度比例除 8 [/8]
- 🚔 於此鍵上壓住滑鼠左鍵,上下拉動調整光譜強度比例
- ➡ 將光譜強度重設至視窗最適大小 [.vr]
- [附註] 亦可使用滑鼠滾輪進行光譜強度調整

#### 2. 水平方向變化鍵

- 🕅 🍳 🕀 🔍 🗨 🖳 🗠 🕀 🖽
- ₩ 將全光譜寬度重設至視窗大小 [.hr]
- (A) 顯示全光譜 [.all]
- (<u>+</u>) 放大光譜寬度 [.zi]
- 於此鍵上壓住滑鼠左鍵,左右拉動調整光譜寬度比例
- 縮小光譜寬度 [.zo]

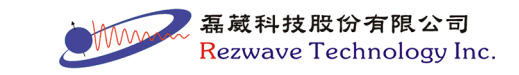

- ① 出現對話框,自行設定左右邊界 [.zx]
- 以滑鼠拖曳方框方式進行放大,可同時進行垂直與水平方向之 放大,按鈕呈綠色即開啟功能,再按一次即解除 [.zoommode]
- ▶ 回到上一次光譜寬度範圍 [.zl]
- ▲ 鎖定目前顯示範圍,則不論開啟其他光譜時,會限定顯示鎖定時的範圍,按鈕呈綠色即鎖定,再按一次即解除 [.keep]
- 3. 水平方向移動鍵

| + | ⇔ | <b>→</b> | ₩  | →   |         |
|---|---|----------|----|-----|---------|
| + | 光 | 譜顯       | 示向 | 右移重 | 为 [.sl] |

- ↔ 於此鍵上壓住滑鼠左鍵,左右拖曳移動光譜
- ➡ 光譜顯示向左移動 [.sr]
- ┣━ 移至光譜最左側 [.sl0]
- ➡ 移至光譜最右側 [.sr0]

#### 4. 垂直方向移動鍵

- **〒 ‡ ±**
- ▼ 移至光譜最上方 [.su]
- 於此鍵上壓住滑鼠左鍵,上下拖曳移動光譜
- ↓ 移至光譜最下方 [.sd]
- 1-4. 命令列

指令輸入欄位,使用鍵盤的个、↓按鍵,可來回搜尋輸入過的指 令。或從主功能表→ View → Command Line History,查看所有執行

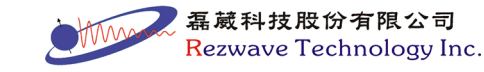

過的指令。

輸入"cmdindex"指令時,可察看所有指令,並可點擊查看說明。 或直接以"help+指令名"查看說明。如"help ft"會出現"ft"指令說明。 可將指令框選後,利用"Ctrl+x"、"Ctrl+c"、"Ctrl+v"進行指令的"剪下"、 "複製"、"貼上"等功能。

## 1-5. 狀態列

顯示指令執行狀況及各項狀態之小視窗,使用"Options"→ "Preferences"或鍵入"set"指令,可控制各種小視窗的開啟或關閉。

| Acquisition status bar                      |  |
|---------------------------------------------|--|
| Auto open acquisition status bar            |  |
| Include spooler                             |  |
| Include time                                |  |
| Include sample temperature                  |  |
| Include acquisition status                  |  |
| Include acquisition indicator               |  |
| Include lock signal                         |  |
| Include MAS spinning rate                   |  |
| Include peak power check (POWCHK) indicator |  |
| Include sample state                        |  |

以上圖所開啟的功能選項為例,於狀態列中會出現如下之各種小視窗

| Acquisition information                                   | Fid Flash | Sample | Time            | Spooler                               |
|-----------------------------------------------------------|-----------|--------|-----------------|---------------------------------------|
| scan: 2 / 16<br>residual time:1m27s<br>experiments: 1 / 1 | )         |        | 10:49<br>Jul 15 | running: 0<br>queued: 0<br>delaved: 0 |

- Acquisition information: 顯示實驗進行狀況及所剩實驗時間等。
- Fid Flash:若有脈衝正在進行,則會顯示紅色之 FID 圖形。
- Sample:顯示樣品所在位置,上圖表示樣品已在探頭中。
- Time:顯示今天的日期與現在的時間。
- Spooler:顯示實驗的個數,包括進行的實驗、佇列的實驗與將進

磊藏科技股份有限公司 Rezwave Technology Inc. 行的實驗(使用"qu"或"at"指令才會在此區顯示)。

## 1-6. 檔案瀏覽器

共分 Browser, Last50, Groups, Alias 四項,如下圖示:

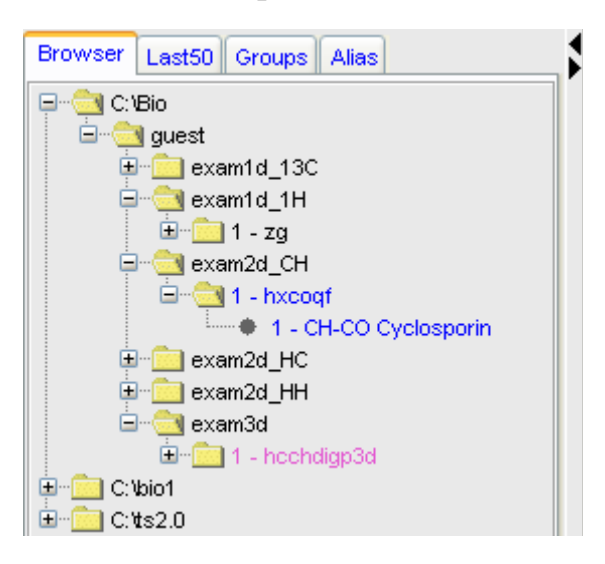

1. Browser:以樹狀結構圖表示目錄階層,在含實驗資料的目錄上,

以左鍵拖曳到右側光譜區即可開啟,或按右鍵有其他選項。

1.1 利用不同顏色顯示不同維度之光譜

- 黑色為一維光譜。
- 藍色為二維光譜。
- 洋紅色為三維光譜。
- 1.2 顯示每一個檔案所使用的脈衝程式與標題(title)
  - 利用實驗序號(EXPNO)顯示脈衝程式(如上圖之 zg, hxcoqf, hcchdigp3d)。
  - ●利用圖譜處理序號(PROCNO)顯示實驗標題(如上圖之 CH-CO Cyclosporin)。

2. Last50: 顯示最近開啟過的 50 個光譜, 顯示其實驗名稱、編號等。

3. Groups:為光譜建立群組,可將相關之光譜設為一群。於 Groups

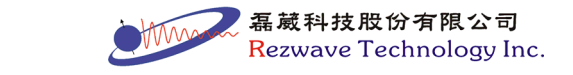

頁面按右鍵,選擇"Add new Dataset Group",輸入一個群組名(必須以英文字母開頭),再將相關光譜加入此群組中。

4. Alias:為光譜取一個別名,以期更快速索引。於 Alias 頁面按右鍵, 選擇"Define Alias For Data in Selected Window",輸入一個別名(必須以英文字母開頭)即完成別名建立。

#### 1-7. NMR 檔案結構

NMR 的檔案儲存位置具有一定之規則,是依據開啟新檔案時的 設定。當要開啟新檔案時,可鍵入"edc"指令或按下□或由主功能表 的"File"中選擇"New",即可開啟如下視窗:

| 🍓 New                                  |                                                                                                   |
|----------------------------------------|---------------------------------------------------------------------------------------------------|
| Prepare for a new initializing its NMR | experiment by creating a new data set and<br>parameters according to the selected experiment type |
| NAME                                   | test                                                                                              |
| EXPNO                                  | 1                                                                                                 |
| PROCNO                                 | 1                                                                                                 |
| DIR                                    | D:                                                                                                |
| USER                                   | DEMO                                                                                              |
| Solvent                                |                                                                                                   |
| Experiment                             | PROTON                                                                                            |
| TITLE                                  |                                                                                                   |
| 1H NMR                                 |                                                                                                   |
|                                        | OK Cancel More Info Help                                                                          |

其中 NAME、EXPNO、PROCNO、DIR 與 USER 與檔案儲存路徑有關,檔案儲存路徑為:

<**DIR**>\DATA\<USER>\NMR\<**NAME**>\<EXPNO>\PDATA\<PROCNO> 依上圖所示,其檔案結構為:

D:\DATA\DEMO\NMR\test\1\PDATA\1

其中 DATA、NMR 與 PDATA 為既定出現之檔案結構,而其他各項設定之意義為:

DIR:此為檔案儲存時最基本之目錄,但不一定設為磁碟的根目錄,亦可設定為某一個資料夾,例如可將實驗室或群組的代號設定

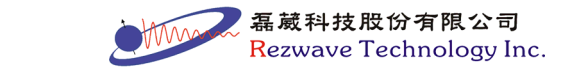

9

於此參數中,便於實驗室或群組之間的區分,若將 DIR 設定為 "D:\LABNAME"則其檔案目錄為:

D:\LABNAME\DATA\<USER>...

- USER: 一般設定為使用者名稱, 便於實驗室或群組內人員的區分。
- NAME:一般設定為樣品名稱、編號或日期編號,主要做為樣品之間的區分。
- EXPNO:必須設為數字,可設定之範圍為1~99999999,一般做為同一樣品不同實驗之間的區分,例如 EXPNO=1 為氫光譜, EXPNO=2 為碳光譜的區分方式,而所收集到的 NMR 資料(如 FID) 將會儲存於此資料夾下。
- PROCNO:必須設為數字,可設定之範圍為1~999999999,主要 做同一實驗不同處理方式的區分,如相同的 FID 但使用不同視窗函 數處理光譜時,便可設定於不同之 PROCNO,而處理後的 NMR 資 料將會儲存於此資料夾下。

#### ◎如何 開啟/關閉 檔案瀏覽器?

從主功能表→ "View" → "Browser Panel On/Off"進行切換。

#### ◎如何在檔案瀏覽器關閉顯示脈衝程式和標題?

在"Browser"頁面中按右鍵,選擇"On/Off: Show PULPROG/Title"。

#### ◎如何以多重視窗的方式開啟多個光譜?

在"Browser"頁面中選擇一個要開啟的 EXPNO 檔案,於檔案上按滑 鼠右鍵,選擇"Display in New Window",則選擇的光譜將以新視窗 開啟,並可用子視窗切換鍵進行視窗切換,亦可由主功能表的 "Window"中選擇多重視窗的排列方式。

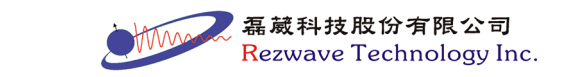

#### ◎如何在"Browser"頁面中新增資料夾?

在頁面中按右鍵,點選"Add New Data Dir...",僅要輸入<DIR>的路徑即可增加新的資料夾,但此資料夾中需先有 NMR 的資料存在, 才可由檔案瀏覽器檢視到檔案。

#### ◎如何將複製光譜資料檔案?

將光譜開啟後,於命令列輸入"expl"會開啟一個 Winodws 的檔案總管視窗,並且開啟的路徑於"PROCNO"中,當要複製資料時,則複製"NAME"的資料夾,即可將此樣品的所有資料加以複製。

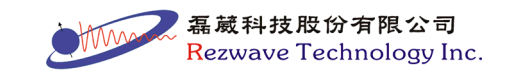

# 第二章 光譜收集 (Data Acquisition)

以下介紹在 TOPSPIN 中,實驗設定與信號收集的操作介面。關於詳細的實驗設定參數,請參閱"Acqu. Commands & Parameters" (由 主功能表  $\rightarrow$  "Help"  $\rightarrow$  "Manuals"中選取)。

## 2-1. 實驗設定小幫手 (Data Acquisition Guide)

點選主功能表中的"Spectrometer" → "Data Acquisition Guide"或 鍵入"aqguide"指令,開啟實驗設定小幫手,如下圖:

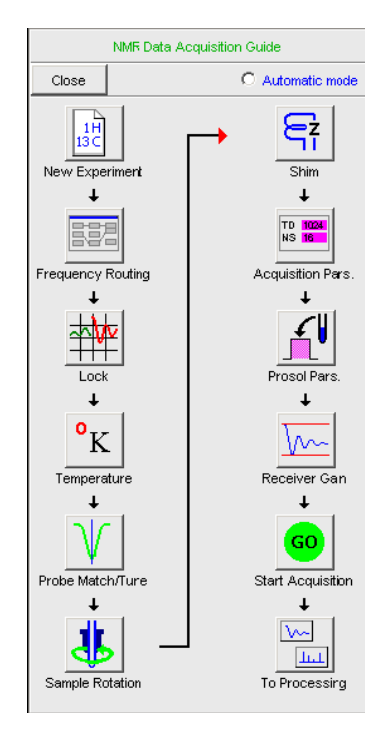

- 1. New Experiment:建立一個新的實驗資料檔。
- 2. Frequency Routing:確認與選擇實驗核種。
- 3. Lock: 選擇樣品所加入的 D-solvent 進行鎖定。
- 4. Temperature:設定實驗所需溫度。
- 5. Probe Match/Tune:調整 Match/Tune 以達到訊號最佳共振點<sup>4-</sup>。
- 6. Sample Rotation:依需求決定樣品是否需要旋轉及轉速設定。

不是一个的方法。 不是一个的方法。 不是一个的方子。 不是一个, 不是一个的方子。 不是一个的方子。 不是一个的方子。 不是一个, 不是一个, 不一个, 不是一个, 不是一个, 不一个, 不是一个, 不是一个, 不是一个, 不是一个, 不是一个, 不一个, 不是一个, 不是一个, 不一个, 不是一个, 不是一个, 不一个, 不是一个, 不是一个, 不一个, 不一个, 不是一个, 不一个, 不一个, 不一个, 不一个, 不一个, 不一个, 不一个, 不一个, 不一个, 不一个, 不一个, 不一个, 不一个, 不一个, 不一个, 不一个, 不一个, 不一个, 不一个, 不一个, 不一个, 不一个, 不一个一个, 不一个, 不一

- 7. Shim:進行磁場勻場動作。若無自動勻場功能,則需要手動勻場。
   8. Acquisition Pars.:點擊後進入實驗參數頁面,設定實驗參數<sup>#二</sup>。
- Prosol Pars.:點擊後會自動執行"getprosol"指令,取得記錄於
   "edprosol"中的脈衝參數值。
- 10. Receiver Gain: 可手動輸入 RG 值或選擇自動計算。
- 11.Go:開始實驗。
- 12. To processing: 切換進入光譜處理功能 (參閱第三章)。
- ※註一:調整 Match / Tune 的動作,若探頭本身沒有自動化功能,則 需儀器負責人同意才能操作,以免傷害探頭。
- ※註二:在此頁面下,一般依使用者樣品特性,僅需輸入光譜的中心 (O1P、O2P),光譜寬度(SW)與掃瞄次數(NS),而其餘參數則不需 更動,參數詳細說明請參閱"Acqu. Commands & Parameters"(由主 功能表 → "Help" → "Manuals"中選取)。
- 2-2. 收訊功能鍵

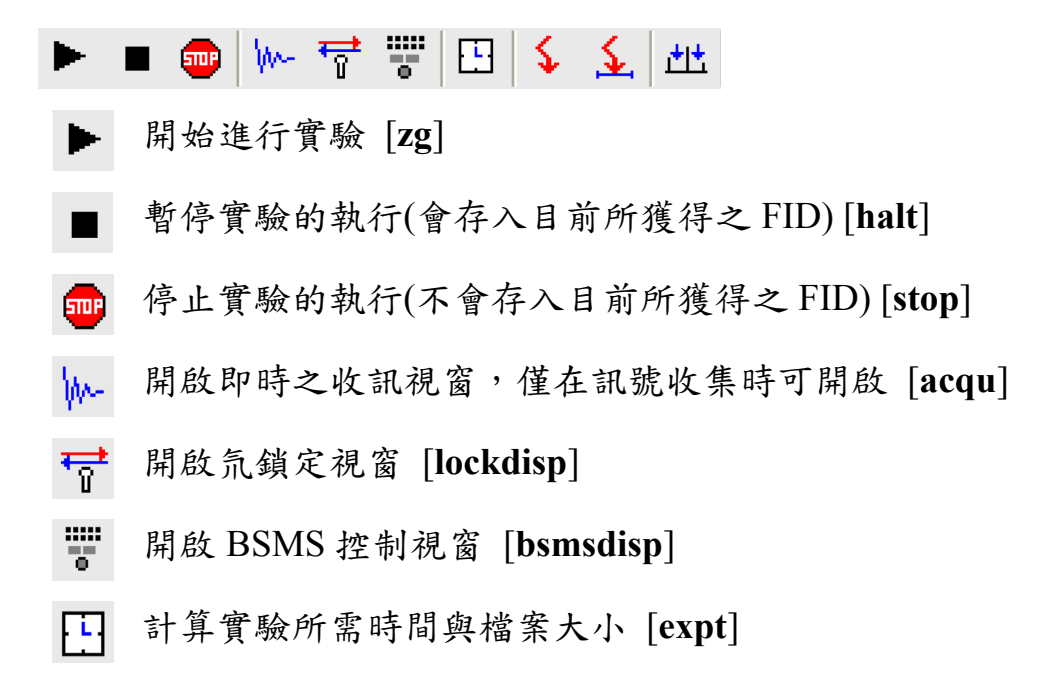

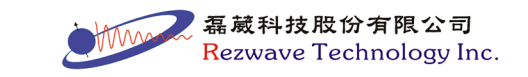

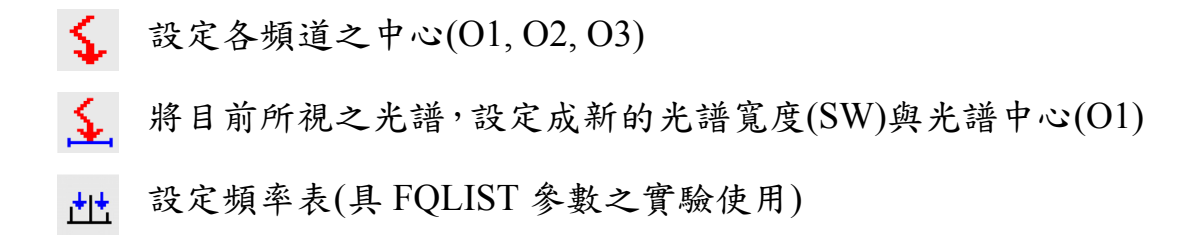

## 2-3. 氘鎖定視窗

按下 F按键或键入"lockdisp"指令即可開啟氘鎖定視窗。

| Lock Displ | ay    |     |      | - D × |
|------------|-------|-----|------|-------|
| E\$ 🖀 a🖯   | ₽ 🖩 🛱 | ل 🍑 |      |       |
|            |       |     |      |       |
|            |       |     | <br> |       |
|            |       |     |      |       |
|            |       |     |      |       |
|            |       |     |      |       |
|            |       |     |      |       |
|            |       |     |      |       |
|            |       |     |      |       |
|            |       |     |      |       |

- III 開啟 TOPSPIN 功能設定視窗 [set]
- 🎬 切換狀態列中氘鎖定視窗之顯示模式(線條模式或數字模式)
- ₩ 進行磁場鎖定[lock]
- 🔁 切換氘鎖定視窗中單線與雙線之顯示模式
- ₩ 切換氘鎖定視窗中格線之顯示模式
- □ 切換氘鎖定視窗顯示位置(獨立顯示或置入 TOPSPIN 主視窗)
- 🎍 切換至 TOPSPIN 主視窗
- ↓ 關閉氘鎖定視窗

磊葳科技股份有限公司 Rezwave Technology Inc.

2-4. BSMS 控制視窗

按下 ,或鍵入"bsmsdisp"指令即可開啟 BSMS 控制視窗,可利用 滑鼠滾輪之增減數值。

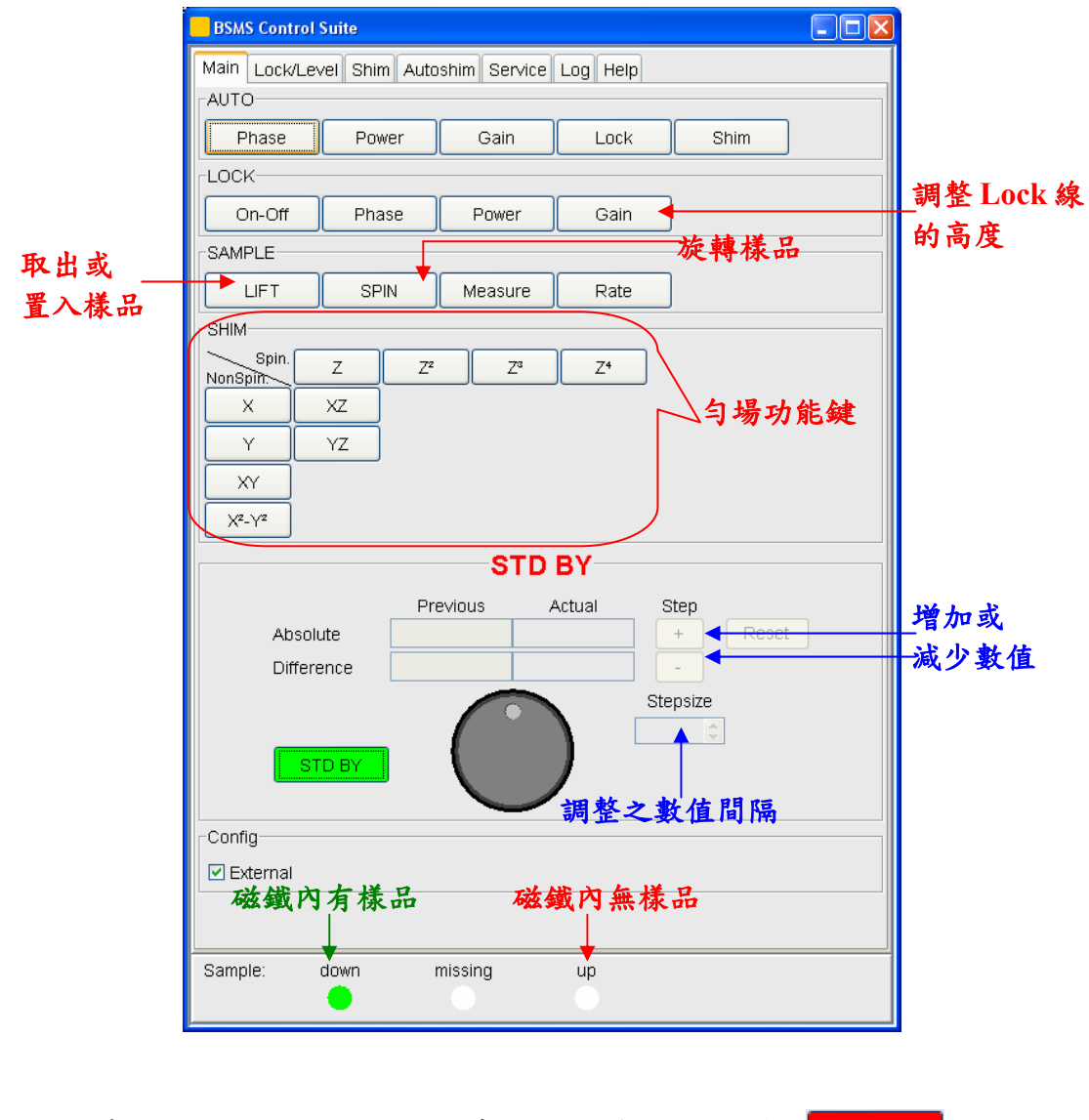

當按下按鍵,功能運作時,按鍵會顯示紅色 On-Off。
當功能運作完成時,按鍵會顯示線色 On-Off。
當勻場功能鍵執行時,按鍵會顯示黑色 Zoo。

基礎科技股份有限公司 Rezwave Technology Inc.

## 第三章 光譜處理 (Data Processing)

以下介紹在 TOPSPIN 中,光譜處理的操作介面。關於詳細的光 譜處理之相關設定參數,請參閱主功能表 → "Help" → "Manuals" → "Proc. Commands & Parameters"。

## 3-1. 手動處理光譜

光譜處理的參數記載在 Processing Parameter 表格中<sup>#=。</sup>將光譜轉 換的指令輸入於指令列中,即會套用參數進行處理,指令列舉如下(1D 光譜使用指令):

● ft: Fourier transform (傅立葉轉換)

- fp: Fourier transform + phase correction (傅立葉轉換+相位修正)
- ef: Exponential multiplication + ft (套用EM視窗函數+ ft)
- efp: Exponential multiplication + fp (套用EM視窗函數+ fp)
- gf: Gaussian multiplication + ft (套用GM視窗函數+ ft)
- gfp: Gaussian multiplication + fp (套用GM視窗函數+ fp)
- apk: automatic phase correction (自動相位修正)
- abs: automatic baseline correction (自動基線校正)
- ※註三:此頁面的參數皆已設定,一般不需要更動,可參考"Proc. Commands & Parameters"中之說明進行各項參數之修改(由主功能 表 → "Help" → "Manuals"中選取)。

## 3-2. 光譜處理小幫手 (Data Processing Guide)

點選主功能表中的"Processing" → "Data Processing Guide"或鍵入

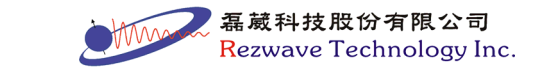

"prguide"指令,開啟光譜處理小幫手,如下圖:

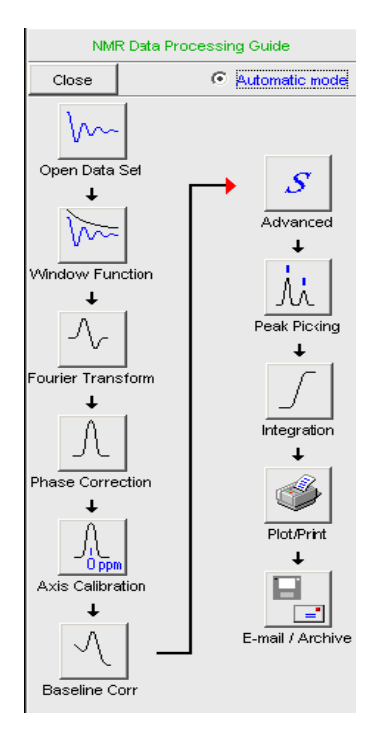

若選取右上角"Automatic mode",則所有步驟中的參數都自動設定, 按照流程圖依序點選即可完成。此方法並不建議使用於 2D 圖譜上, 因在 "Window Function"選項中,會自動採用"SINE"之視窗函數並設 定 SSB = 0,且仍需手動調整相位。若不選取右上角的"Automatic Mode",則每點選一個步驟,即會出現此步驟的參數調整視窗。

- 1. Open dataset:開啟一個實驗檔。
- 2. Window function:選擇視窗函數進階處理 FID # 。
- 3. Fourier Transform:進行傅立葉轉換。
- 4. Phase correction: 相位校正。(參閱第五章)
- 5. Axis Calibration:座標軸校正。(參閱第五章)
- 6. Baseline Corr.:基線校正。(參閱第五章)
- 7. Advanced:進階選項,可進行圖譜 相加/相減/重疊峰拆解 等。
   (參閱第八章)
- 8. Peak picking: Peak 標定。(參閱第五章)

磊藏科技股份有限公司 Rezwave Technology Inc.

- 9. Integration: Peak 積分。(參閱第五章)
- **10. Plot/Print**:圖檔排版/列印。(參閱第七章)
- 11. E-mail/Archive:將光譜 以 e-mail 寄出/製成壓縮檔。
- ※註四:視窗函數是一種數學函式,與原本收集到的 FID 做相乘處理,藉以獲得較佳之光譜。對於 1D 光譜常用的視窗函數有 EM、GM,對於 2D、3D 則常用 SINE、QSINE。

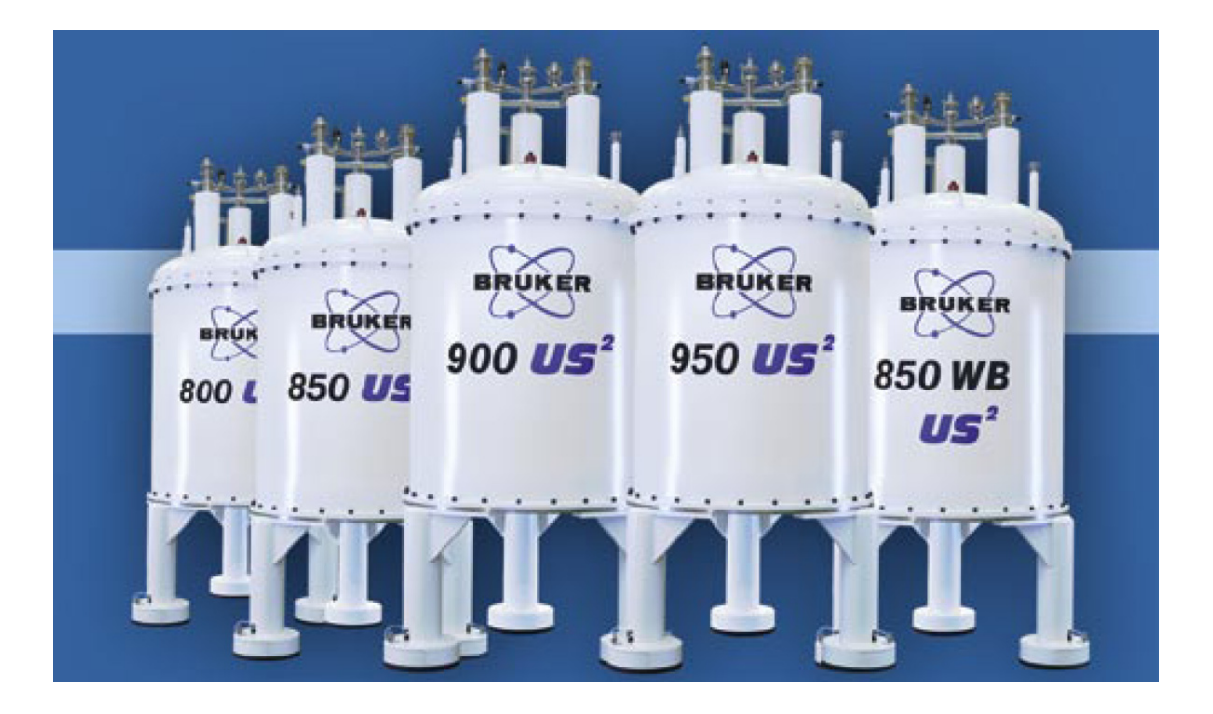

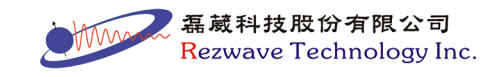

# 第四章 光譜介面 (Spectrum Display)

## 4-1.1D 光譜介面

1D 光譜,可以分成以下區塊:

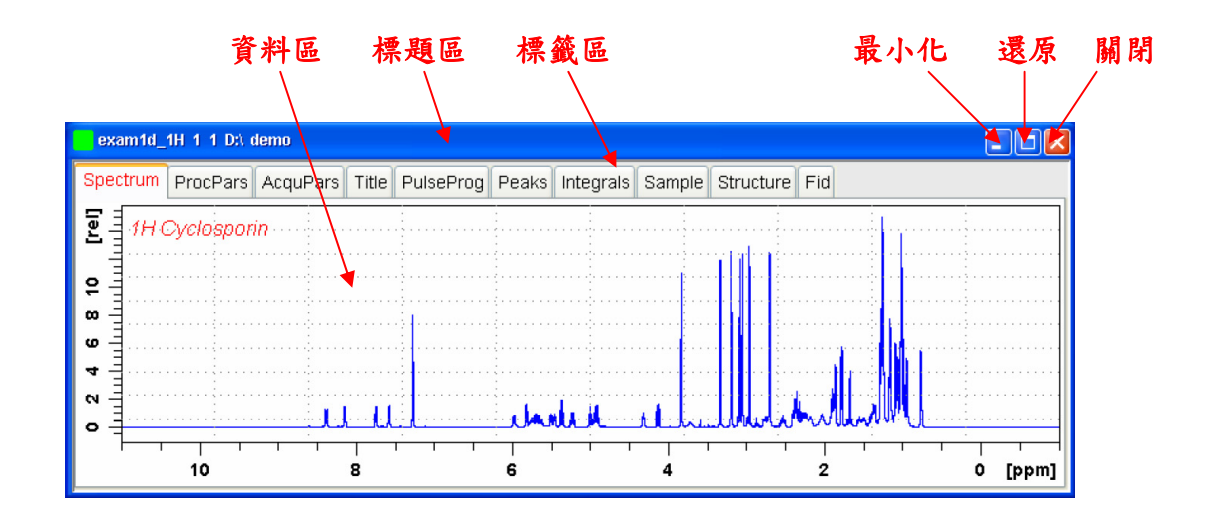

1. 資料區:顯示光譜

在光譜顯示區上按滑鼠右鍵, 會出現如下選項:

Display Properties... Save Display Region To... Restore Display Region From Params. F1/2 File Properties... Files...

選擇其中之"Display Properties"會 出現如右之視窗(或鍵入".dopt"指 令),用以選擇資料區中光譜上所顯 示的資訊種類。

| 🗳 . dopt                                                                | ×                        |
|-------------------------------------------------------------------------|--------------------------|
| Please select the components to b<br>together with the spectrum (if ava | e displayed<br>ailable): |
| Cursor information                                                      |                          |
| Title                                                                   |                          |
| Status parameters                                                       |                          |
| Acquisition parameters                                                  |                          |
| Integrals                                                               |                          |
| Integral labels                                                         |                          |
| Peak labels                                                             |                          |
| Multiplets                                                              |                          |
| Show data points                                                        |                          |
| Electronic Signature                                                    |                          |
| Molecular Structure                                                     |                          |
| <u>o</u> k (                                                            | <u>C</u> ancel           |

1VV

幕藏科技股份有限公司 Rezwave Technology Inc. 2. 標題區:顯示實驗名稱、路徑等。

- 3. 標籤區: 切換各種功能頁面, 其中標籤區分為:
- 3.1 Spectrum:光譜顯示

光譜顯示的調整請參閱第一章工具列介紹。

3.2 ProcPars:設定光譜處理參數

關於詳細參數說明請參閱"Proc. Commands & Parameters" (由 主功能表 → "Help" → "Manuals" 中選取)。

工具列按键:

- 🔊 回復上一次的更動
- S 查看上次光譜處理的參數狀態 [dpp]
- 123 改變光譜處理時之實驗維度
- ▼ 切換隱藏或展開顯示所有的參數
- 輸入關鍵字搜尋參數
- 3.4 AcquPars:設定實驗參數

關於詳細參數說明請參閱"Acqu. Commands & Parameters" (由主功

能表 → "Help" → "Manuals" 中選取)。

工具列按鍵:

- 🔊 回復上一次的更動
- □ 進入"ased"模式,調整實驗參數
- S 查看上次做此實驗的參數狀態 [dpa]
- Ⅲ 進入"edasp"模式,選擇偵測核種

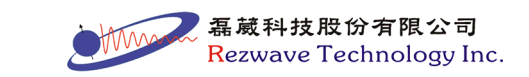

- 執行"getprosol"指令,取得脈衝校正值
- 123 改變實驗維度,可在1D、2D、3D之間做切換
- ▼ 切換隱藏或展開顯示所有的參數
- 翰 輸入關鍵字搜尋參數
- 3.5 Title: 實驗標題命名
  - 📗 將寫入的標題儲存
  - 📙 將寫入的標題另存新檔
  - 🕥 取消正在修正的編寫區,回復到儲存值
  - E 利用使用者設定之文字編輯程式開啟標題檔案

3.6 PulseProg:顯示脈衝程序內文及顯示實驗設定的參數與提示等。

3.7 Peaks: peak 列表,若有執行 peak 標定的動作,則從此頁面可以 看到 peak 標定資訊,於任一 peak 上按下滑鼠右鍵,可出現更多的 功能。例如可利用雙視窗顯示之方式,同時顯示 peak 資訊與其光 譜所在位置:

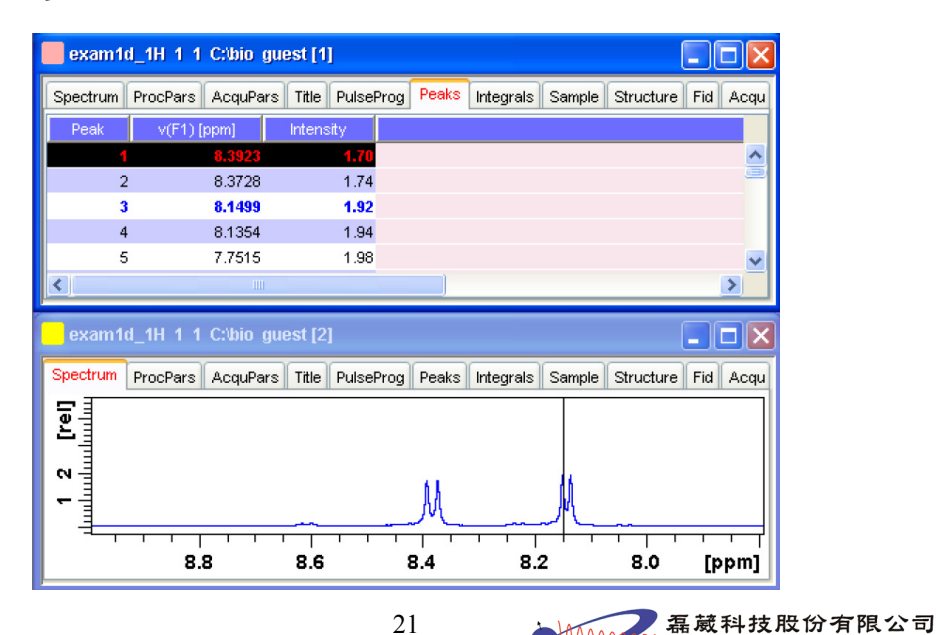

Rezwave Technology Inc.

3.8 Integrals:積分列表,若有執行積分的動作,則從此頁面可以看 到積分列表,於任一積分數值中按下滑鼠右鍵,可出現更多的功 能。例如可利用雙視窗顯示之方式,同時顯示積分資訊與其光譜所 在位置:

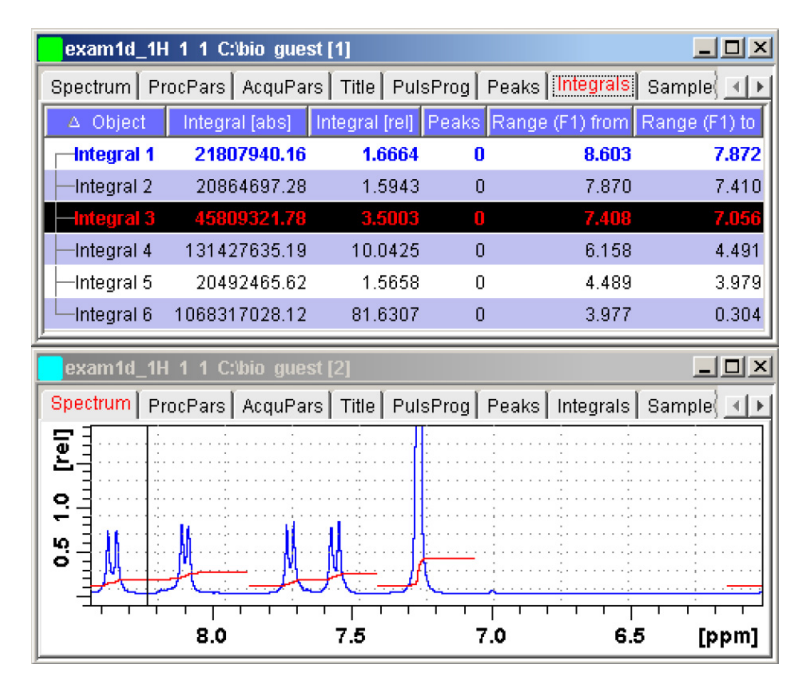

亦可將積分數值展開,顯示此範圍內所標定之 peak 位置:

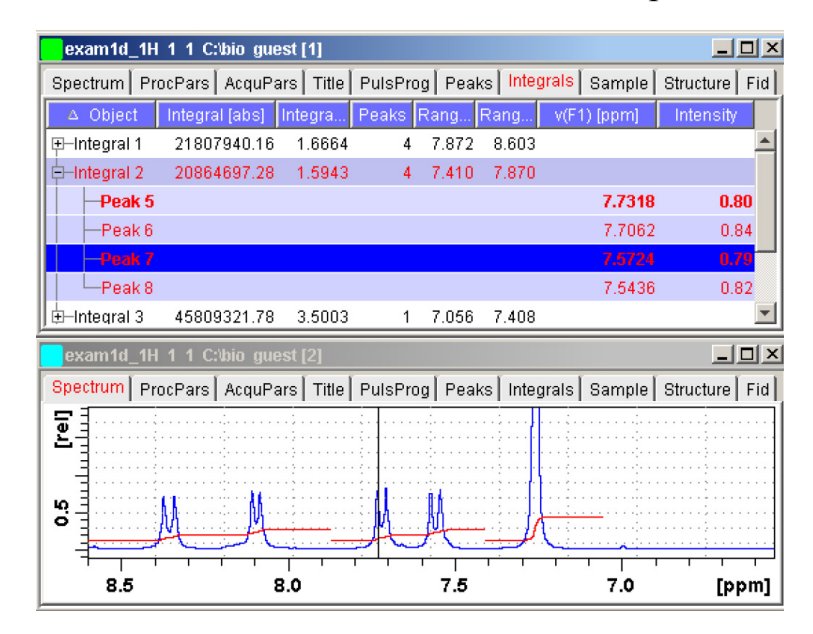

3.9 Sample: 樣品註解, 可輸入樣品的相關資訊, 方便以後查詢。

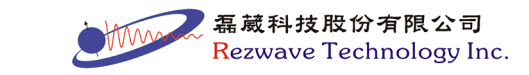

工具列按键:

- 📗 將新寫入的註解儲存
- 目 將新寫入的註解另存新檔
- 🔊 取消更改後之欄位,回復到預設欄位
- + 增加註解之欄位

以下按鍵需先於欄位文字上雙擊滑鼠左鍵,使其變為紅色文字後, 其按鍵才可作用

- 刪除所選取之欄位
- ↑ 將此欄位向上移動
- ↓ 將此欄位向下移動
- 3.10 Structure:繪製分子結構或載入結構資料檔(支援之格式為:.mol, xyz, .pdb, .cml, .out),則可於TOPSPIN中顯示分子結構。更詳細的說明與步驟,請參考"Structure Analysis Tools"(由主功能表 → "Help" → "Manuals"中選取)
- **3.11 Fid**: 顯示光譜原始 FID 圖形。

工具列按键:

- ₩₩ 顯示實部之 FID 圖形
- 🎆 顯示實部與虛部之 FID 圖形

#### 4. 顯示範圍的儲存

於資料區中壓滑鼠右鍵出現功能選單,選取其中之"Save Display Region To...",會顯示如下圖的選單,可將目前顯示的範圍,隨著不 同的功能選取,而存入不同的參數中:

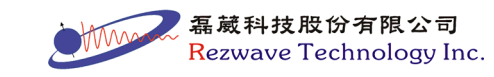

23

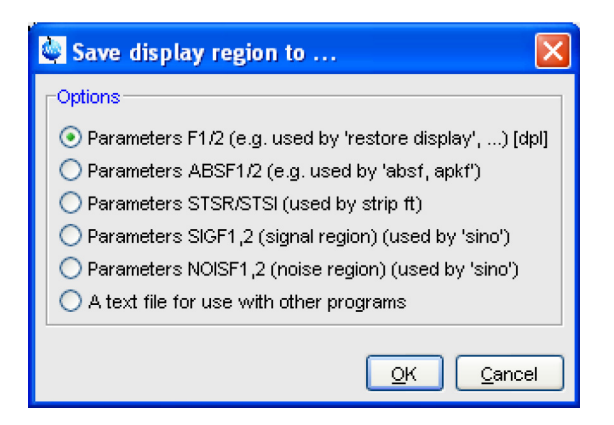

## • Parameters F1/2 [dpl]

將目前顯示的範圍存入參數"F1P"和"F2P",以便爾後回到相同範圍 的視窗。利用資料區中壓滑鼠右鍵選取"Restore Display Region from Params F1/2",光譜的範圍即可回到存入的範圍。

## • Parameters ABSF1/2

將目前顯示的範圍存入參數"ABSF1"和"ABSF2",此為設定限定範 圍的自動基線調整與自動相位調整指令所使用的範圍(指令分別為 "absf"和"apkf")

## • Parameters STSR/STSI

將目前顯示的範圍存入參數"STSR"和"STSI",此參數的設定,可進行局部的光譜處理。

#### • Parameters NOISF1/2

將目前顯示的範圍存入參數"NOISF1"和"NOISF2",用以使用"sino" 指令計算訊雜比。

## • Parameters SIGF1/2

將目前顯示的範圍存入參數"SIGF1"和"SIGF2",用以使用"sino"指 令計算訊雜比。

### • A text file for use with other programs

將目前顯示的範圍存成文字檔,其中包含光譜邊界、所含點數與各 點強度等資訊。

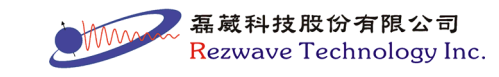

24

#### ◎如何顯示目前的檔案屬性?

於資料區中壓滑鼠右鍵出現功能選單,選取其中之"File Properties",顯示之檔案屬性如下圖所示:

| exam1d 1H 1 1 C:\Bio qu  | lest                 |                    |
|--------------------------|----------------------|--------------------|
| Dimension (Proc/Acqu)    | 1D / 1D              |                    |
| Pulse program            | zg                   |                    |
| Acquisition date         | 30 Mar 2004 15:00:44 |                    |
| Nuclei                   | F1: 1s AXNUC = 1H.   |                    |
| SFO1[MHz]                | 500.13250065         |                    |
| Solvent                  | CDCI3                |                    |
| Acquired data available  | Yes                  |                    |
| Processed data available | Yes                  |                    |
| TITLE                    | Novin Carl           |                    |
| 1H Cyclosporin           |                      | <ul><li></li></ul> |
|                          |                      | Close              |

◎如何顯示目前光譜資料的相關檔案?

於資料區中壓滑鼠右鍵出現功能選單,選取其中之"Files",顯示之 光譜資料的相關檔案如下圖所示:

| 💐 File list 🛛 🔀                   |
|-----------------------------------|
| Directory =                       |
| C:\Bio\data\guest\nmr\exam1d_1H\1 |
| pdata [Dir]                       |
| acqu                              |
| acqus                             |
| audita.txt                        |
| cyclosporina.pdb                  |
| fid                               |
| format.temp                       |
| prosol_History                    |
| pulseprogram                      |
| sample_info.prop                  |
| scon                              |
| uxnmr.par                         |
| Open <u>C</u> ancel               |

未執行傳立葉轉換前: 顯示光譜收集的資料檔案 (EXPNO 中的檔案)

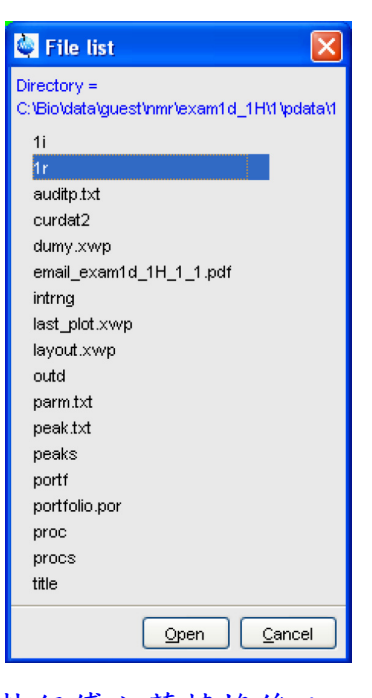

執行傳立葉轉換後: 顯示光譜處理的資料檔案 (PROCNO 中的檔案)

磊葳科技股份有限公司

Rezwave Technology Inc.

#### 4-2.2D 光譜介面

2D 光譜介面的操作模式類似 1D 操作,並增加以下功能鍵:

- \*X 於此鍵上壓住滑鼠左鍵拖曳,以改變等高線倍率值
- → 設定等高線參數,當光譜以等高線圈表示時,由此功能設定 圈數及每圈的倍率值 [edlev,.lv]
- +/\_ 切換 正訊號/負訊號/同時顯示 之功能鍵 [.lt]
- 🖣 儲存目前光譜等高線圈參數值 [.ls]
- + 切換顯示 2D 圖譜中,兩個維度的投影 1D 圖 [.pr]
- (i) 將光譜以等高線圈模式顯示 [.co]
- 將光譜以漸層色表示 [.im]
- ♣ 點壓滑鼠左鍵拖曳,可將 2D 光譜上下左右移動

將光譜以立體圖畫出,如下圖: [.st]

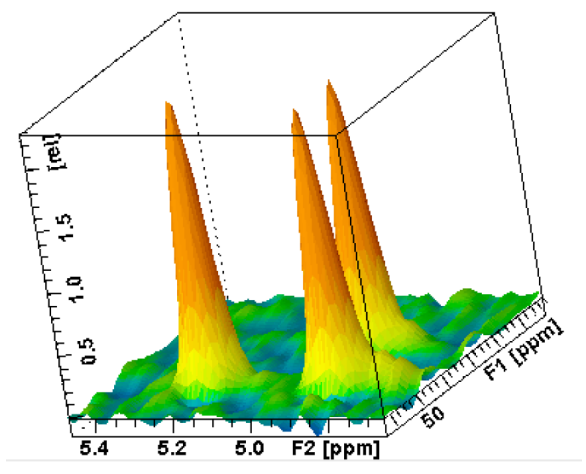

於立體圖顯示之模式中,以下功能鍵才可作用:

於此鍵上壓住滑鼠左鍵拖曳,進行平行螢幕方向旋轉
 於此鍵上壓住滑鼠左鍵拖曳,進行垂直螢幕方向旋轉
 R 回復至內定之立體圖觀察視角

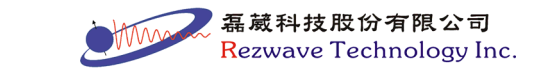

◎如何顯示 2D 光譜之等高線圈高度標示?

於資料區中壓滑鼠右鍵出現功能選單,選取其中之"Display Properties...",並勾選"Contour Levels Bar"即可顯示。

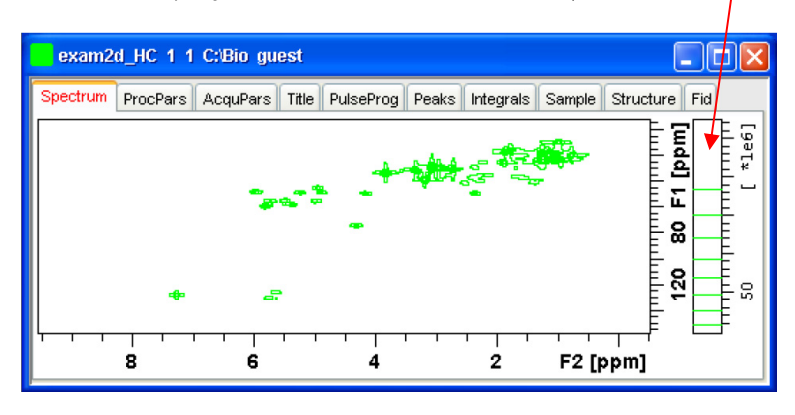

◎如何將 2D 光譜顯示成正方形?

於資料區中壓滑鼠右鍵出現功能選單,選取其中之"Square Layout On/Off"即可將光譜顯示成正方形。

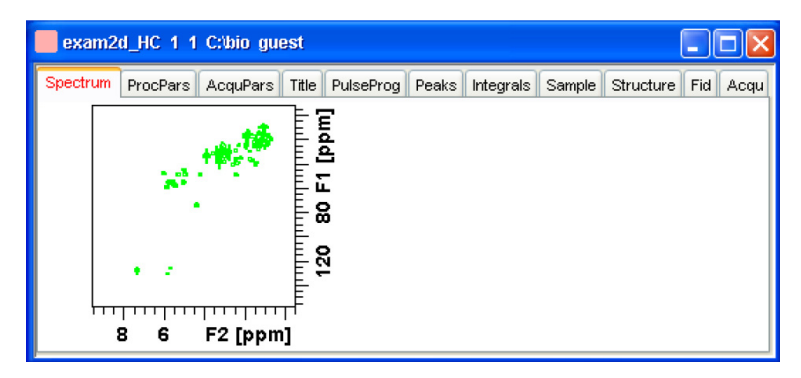

## ◎如何在 2D 光譜旁顯示 1D 光譜?

於工具按鍵中按下 **造**即可顯示 1D 光譜。

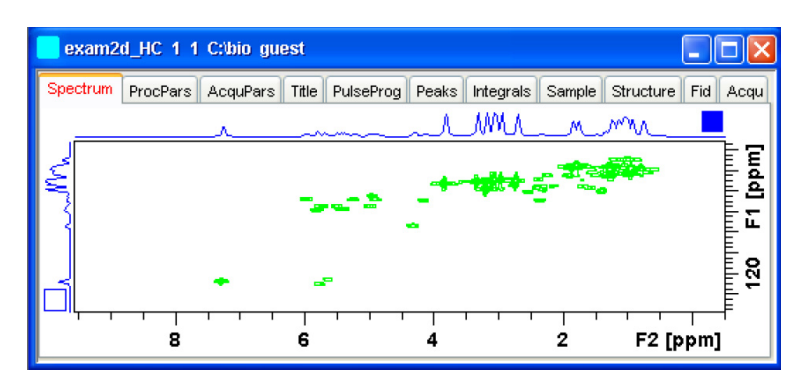

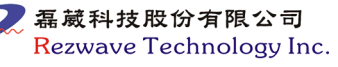

#### ◎如何選擇 2D 光譜旁之 1D 光譜檔案?

於 1D 光譜上使用滑鼠右鍵,可出現一選單:

- External Projection: 需輸入 1D 光譜檔案位置,則會出現指定 之 1D 光譜。
- Internal Projection: 顯示沿此軸之 1D 投影圖
- Baseline at Center:控制 1D 光譜的基線位置於視窗中間。
- Baseline at Bottom:控制 1D 光譜的基線位置於視窗下方。

#### ◎如何調整 2D 光譜旁之 1D 光譜高度?

點選於 1D 光譜旁之正方形方框,使其變為實心之正方形,此時即 可用高度調整鍵進行調整。

#### 4-3.3D 光譜介面

3D 光譜介面的操作模式類似 1D 與 2D 操作,並增加以下功能鍵:

- 12 切 F3, 顯示 F1、F2 平面
- 23 切 F1, 顯示 F2、F3 平面
- 31 切 F2, 顯示 F3、F1 平面
- ➡ 切換到下一個平面(平面數等於光譜處理參數中各軸 SI 值)
- 切換到上一個平面(平面數等於光譜處理參數中各軸 SI 值)
- ★ 於此鍵上壓住滑鼠左鍵,上下拖曳以瀏覽各平面
- E 出現視窗,輸入欲觀察的平面數值,可用 SI 參數或 ppm 作 為選取的單位,如下圖所示:

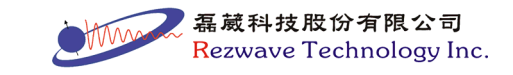

| Idid plane indexes           F3=[1.2048]         1H         [5.12,0.11] ppm           F2=[1.128]         13C         [56.91,17.09] ppm           F1=[1.256]         1H         [5.12,0.11] ppm |      |
|----------------------------------------------------------------------------------------------------|------|
| Select the visible plane                                                                                                    | F1 1 |
| O F2-F3                                                                                                    |      |
| ● F1-F3                                                                                                    | F2 1 |
| O F1-F2                                                                                                    | F3 1 |
| Use ppm for plane selection                                                                                                    |      |

將 2D 光譜以立體圖畫出

於立體圖顯示之模式中,以下功能鍵才可作用:

- 於此鍵上壓住滑鼠左鍵拖曳,進行平行螢幕面旋轉
- 《y 於此鍵上壓住滑鼠左鍵拖曳,進行垂直螢幕方向旋轉
- R 回復至內定之立體圖觀察視角
- ┌┐將3D光譜以立方體顯示,如下圖

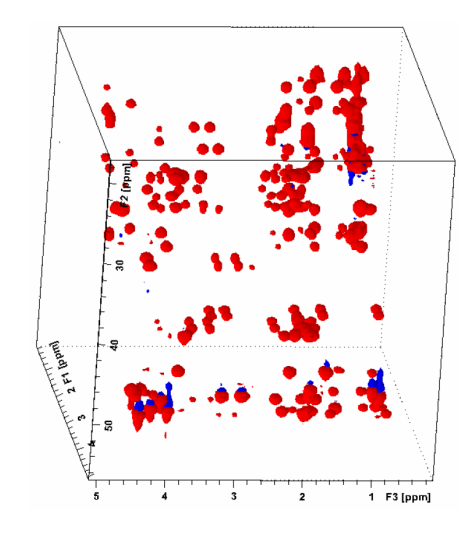

於立方體顯示之模式中,將會增加以下功能鍵:

於此鍵上壓住滑鼠左鍵拖曳,將3D方塊沿著X軸旋轉
 於此鍵上壓住滑鼠左鍵拖曳,將3D方塊沿著Y軸旋轉
 於此鍵上壓住滑鼠左鍵拖曳,將3D方塊沿著Z軸旋轉
 R 回復至內定之立方體觀察視角

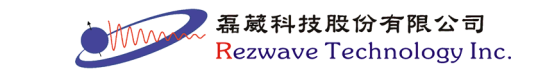

## 第五章 1D 光譜處理操作

# (1D Interactive Manipulation)

## 5-1. 即時視窗函數調整功能

可調整視窗函數並即時顯示調整後的光譜與 FID 變化。 由主功能表→ "Processing" → "Window Multiplication" [wm] →點選 "Manual window adjustment" → OK]或鍵入"winf"指令即可開啟如下 視窗:

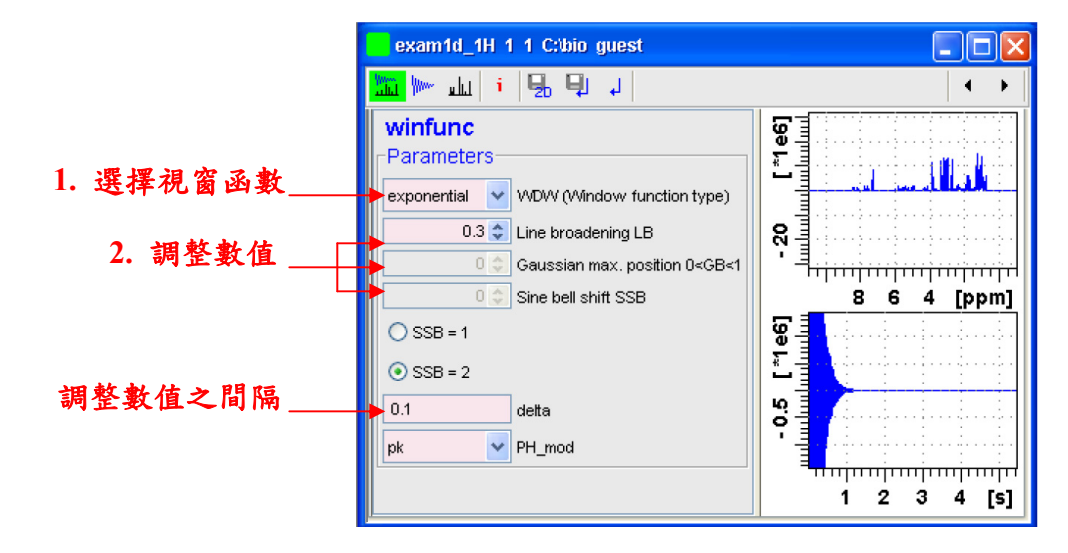

工具列按键:

- 同時顯示光譜與 FID
- ₩₩₩ 僅顯示 FID
- ▲ 僅顯示光譜
- · 切換 開啟/關閉 游標資訊
- Ⅰ,將視窗函數調整結果存入 2D 光譜中
- Ⅰ 將視窗函數調整結果存入光譜中<sup>並並</sup>並離開此視窗
- \_ 不儲存離開

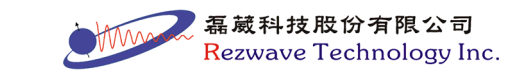

※註五:即時視窗函數調整功能僅限於 1D 光譜,因此 2D 光譜必須 執行"rser"指令,將其中的 1D 光譜取出才可進入此功能。

## 5-2. 光譜處理

光譜的處理由光譜處理工具列 4 各 4 击 5 击 4 進行控制。 1. 相位修正模式:點選 4 按鍵或鍵入".ph"指令

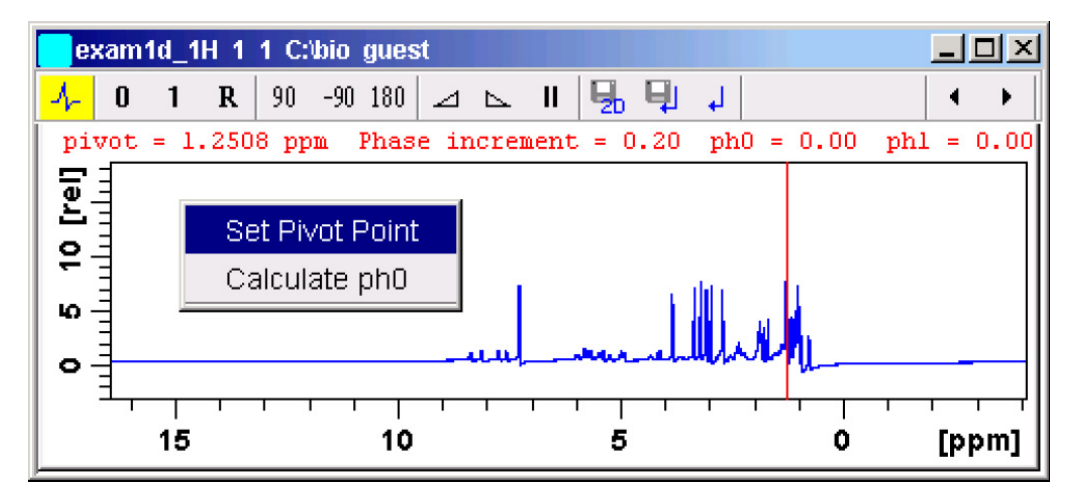

進入相位修正模式後視窗如上,其中4-表示在相位修正模式中。

工具列按键:

- 以滑鼠左鍵拖曳,調整0次方相位修正(調整紅色線所在 pesk)
- 1 以滑鼠左鍵拖曳,調整1次方相位修正(調整紅色線以外 pesk)
- R 回復到未調整前的數值
- 90 將相位正向轉 90 度
- -gn 將相位反向轉 90 度
- 180 將相位旋轉 180 度
- 🤜 增加滑鼠敏感度,使拖曳速度增加
- 📐 減少滑鼠敏感度,使拖曳速度減少

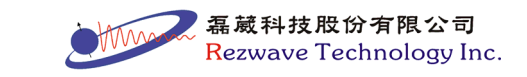

- Ⅱ 重設滑鼠靈敏度
- Ⅰ 將相位修正調整結果存入 2D 光譜中
- || 將相位修正調整結果存入光譜中並離開此模式
- \_ 不儲存離開
- 2. 座標軸校正:點選 А按鍵或鍵入".cal"指令。

於光譜區上,將紅線移到參考訊號上,點擊左鍵即會出現一對話 框,填入欲定義的座標值,如圖:

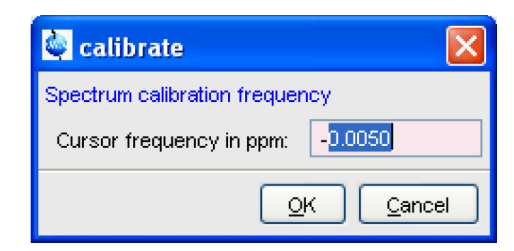

按下OK即完成座標軸校正。

#### 3. 基線調整:

於一般 1D 圖譜之基線校正,僅需鍵入"abs"(auto baseline correction)指令,即可獲得良好的校正結果。2D 圖譜則分別鍵入"abs2" 與"abs1"或僅鍵入"abs2d",即可將兩軸皆進行基線校正。 若點選 《按鍵或鍵入".basl"指令,則出現如下視窗:

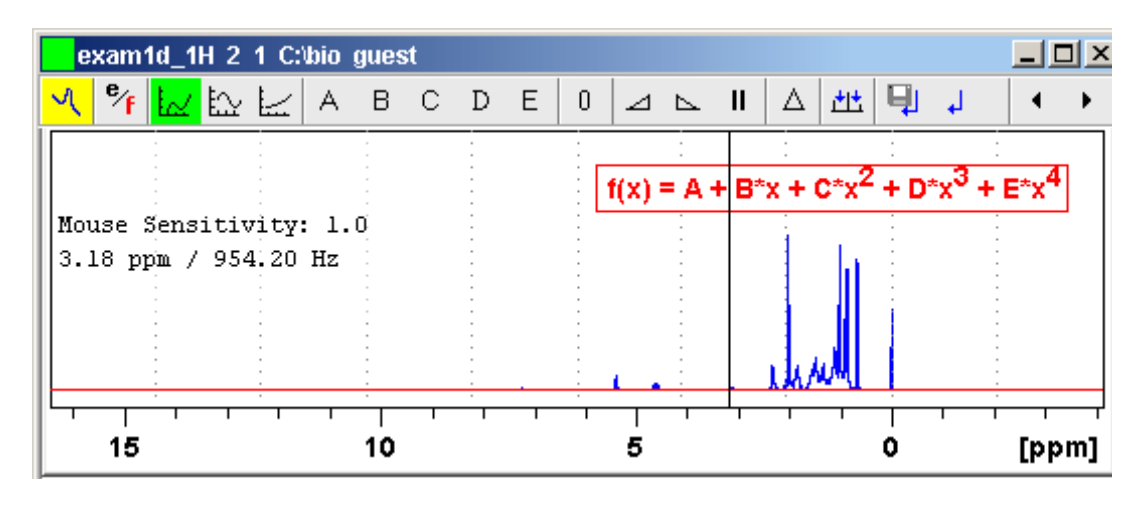

32

磊葳科技股份有限公司 Rezwave Technology Inc. 工具列按键:

- ♥ 切換 全光譜/最近一次範圍值 為基線調整的寬度
- ↓√ 採用多項式函數進行調整,右側紅框內會顯示函數公式
- ₩ 採用 Sine 函數進行調整,右側紅框內會顯示函數公式
- ↓ 採用指數函數進行調整,右側紅框內會顯示函數公式
- A B C D E 調整公式內的每個參數值
- 重設所有參數值
- 🤟 增加滑鼠敏感度,使拖曳速度增加
- 减少滑鼠敏感度,使拖曳速度减少
- Ⅱ 重設滑鼠靈敏度
- △ 預覽調整後的光譜結果
- ▶ 自行定義基線值的點(至少五個),再由程式計算基線校正
- 📕 將基線調整結果存入光譜中並離開此模式
- \_ 不儲存離開
- 4. peak 標定:點選 止按鍵或鍵入".pp"指令。

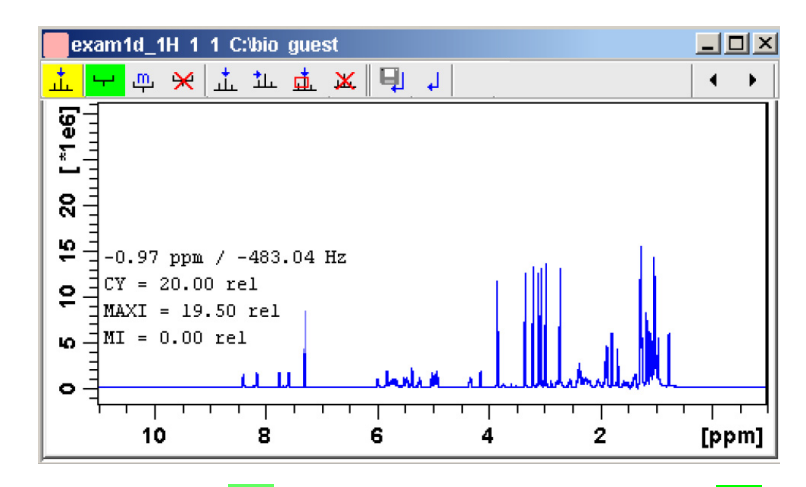

Rezwave Technology Inc.

工具列按键:

- 點選此模式,可在光譜區上拖曳出方框,方框內若含有 peak 峰頂,則此 peak 將被標記。方框的左右即代表欲標記 peak 的光譜範圍邊界;方框的高低即代表上下限(peak 峰頂低於方 框下緣不取, peak 峰頂高於方框上緣也不取),可同時畫出 許多方框
- <u></u> 調整方框的大小
- ₩ 刪除所有方框
- ▲ 手動標定 peak。點選此模式,則滑鼠移到欲標記的位置,按 滑鼠左鍵標記
- 1. 半自動標定 peak。此模式會從按下左鍵的位置向右尋找 peak 峰頂,則不需精確對準峰頂
- 👖 刪除所有 peak 標定值
- Ⅰ將 peak 標定值存入光譜中並離開此模式
- \_ 不儲存離開

於 peak 標定功能運作中(功能鍵顯示為 <sup>भ</sup>)時,按下滑鼠右鍵,會出 現如下之功能表:

| Pick Peaks On Ranges       |
|----------------------------|
| Show Peak List             |
| Delete All Regions         |
| Delete Region Under Cursor |

 Pick Peaks On Ranges:標定定義方框內之 peak,一般不需使用此 選項,當定義方框完成時 peak 會自動標定。

34

- Show Peak List:顯示已定義之 peak 數值列表。
- Delete All Regions: 刪除所有方框。

● Delete Region Under Cursor:僅刪除游標所在之方框。

5. 積分模式:點選 」按鍵或鍵入".int"指令。

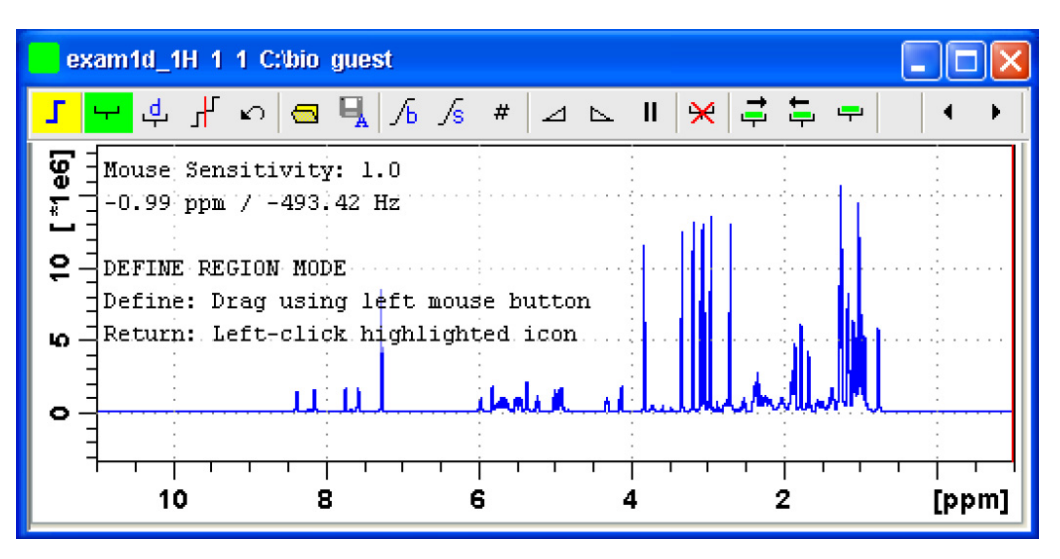

工具列按键:

- 以滑鼠拖曳欲積分範圍 Ч
- <u>ط</u> 出現對話框,輸入欲積分的範圍值
- Ъ 分割積分區段
- 回復上一次的動作 KO I
- 開啟已存在的積分紀錄檔 <u>\_\_\_</u>
- 儲存目前所定義的範圍區段,會出現以下視窗:

Save Regions To 'intrng' Save Regions To 'reg' Export Regions To Relaxation Module and .ret. Save & Show List

### Save Regions To 'intrng'

將積分範圍、斜度(bias)與斜率(slope)等值寫入積分文件檔。

## • Save Regions To 'reg'

將積分之範圍存入範圍文件檔,以供其他實驗之用。

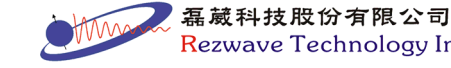

Rezwave Technology Inc.
#### • Export Regions To Relaxation Module and .ret.

將積分範圍輸出至弛豫分析使用 $(T_1/T_2/diffusion 實驗)$ 。

#### • Save & Show List

儲存積分值,並顯示積分列表。

- / 協調積分曲線之斜度(bias)
- /₅ 微調積分曲線之斜率(slope)
- # 定義積分範圍最小寬度,若設為 1ppm 則以滑鼠拖曳範圍時, 須大於 1ppm 積分範圍才成立,一般設為零,即不限定
- 🧾 增加滑鼠拖曳敏感度
- ▶ 減少滑鼠拖曳敏感度
- Ⅱ 重設滑鼠拖曳敏感度
- 💥 删除所選取的積分區段
- ➡ 向右選取積分區段
- ▶ 向左選取積分區段
- ➡ 選取所有的積分區段
- \*2 將積分曲線乘2顯示
- 12 將積分曲線除2顯示
- ♠ 於此鍵上壓住滑鼠左鍵上下拖曳,調整積分曲線大小
- ★¥ 出現對話框,自行輸入積分曲線倍率值
- 💻 所有的積分曲線顯示成等高度
- ↓ 將積分線之底端置於光譜底部
- ▲ 將積分線之底端置於光譜中央
- 於此鍵上壓住滑鼠左鍵上下拖曳,調整積分曲線位置

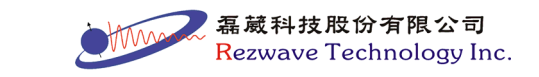

36

將積分值存入光譜中並離開此模式

\_ 不儲存離開

當完成積分範圍選取後,可將游標紅線移至任一積分區域內並壓下滑 鼠右鍵,會出現如下之功能表:

> Select / Deselect Calibrate current integral Normalize sum of integrals Use lastscale for calibration Delete current integral

- Select / Deselect:選擇/取消選擇 此積分區域。
- Calibrate current integral:校正此積分區域之積分值,選擇此項後,輸入此積分區域應有之積分值,則全部之積分值會以此值為標準而重新計算顯示。
- Normalize sum of integrals:正規化所有之積分值,選擇此項後, 輸入所有積分區域總和數值,則全部之積分值會以此值為總和而 重新計算顯示。
- Use lastscale for calibration:採用上一張光譜的積分值總和為標準,則目前光譜之積分值會以此值為總和而重新計算顯示。
- Delete current integral:刪除此積分區域。
- 6. 光譜重疊模式:點選 #按鍵或鍵入".md"指令。

將多份光譜重疊比較的方法有二:

- 1. 在"data browser"中,將"檔案"以滑鼠左鍵拖曳進入光譜區
- 2. 在命令列以"re"指令讀入光譜,如鍵入"re 31"即是讀入EXPNO=3,

PROCNO=1的光譜進行重疊

可出現如下視窗:

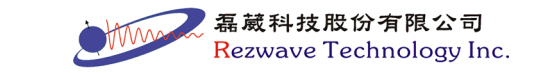

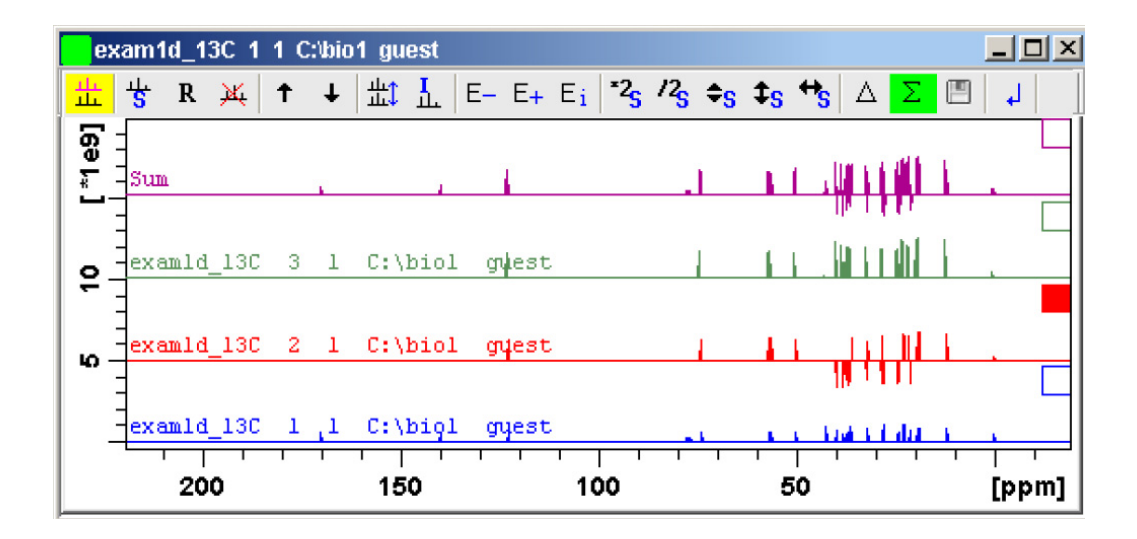

在重疊模式下選擇個別光譜的方法有二:

- 若在分隔顯示模式中(如上圖)可點擊每個光譜右側方框即可選 取,但不可多重選取。
- 若在重疊顯示模式下,因所有光譜重疊在一起,則不會有小方框 提示,而重疊的檔案資訊顯示於檔案瀏覽器的下方,如下圖所示:

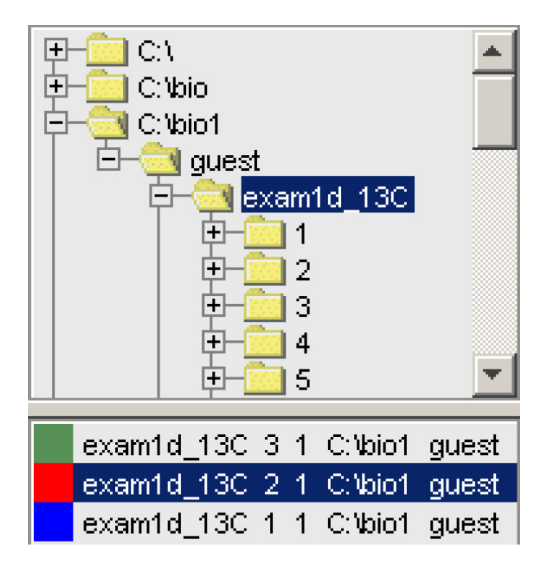

其中顯示顏色方框與光譜對照,可直接點擊選取,可使用鍵盤的 Ctrl 鍵或 Shift 鍵進行多重選取。

工具列按键:

中 取消選取所有的光譜

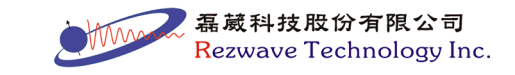

- R 重設所有光譜的大小及位移
- 🙀 將所選取的光譜移除
- ↑ 選取目前已選取光譜的上一張光譜
- ↓ 選取目前已選取光譜的下一張光譜
- **壯** 切換 重疊/分隔 顯示
- 切換是否顯示各別光譜的檔名、放大率等資訊

Ei 設定 E- 和 E+ 功能鍵的 遞增/遞減 模式,設定如下圖所示:

| 6                                                                        | X            |                                       |
|--------------------------------------------------------------------------|--------------|---------------------------------------|
| Data set increment options<br>Increment<br>O Procno<br>③ Expno<br>〇 Name | 曾/遞減 檔案之依循方式 |                                       |
| Expno increment<br>Preserve individual scaling                           | 1            | ──遞増/遞減 之數值<br>──切換 是/否 使用<br>原有之放大倍率 |

- E- 顯示遞減之光譜
- E+ 顯示遞增之光譜
- **\*2** 將選取光譜乘2顯示,若無光譜選取,則所有光譜同時放大
- 12。將選取光譜除2顯示,若無光譜選取,則所有光譜同時縮小
- ◆S 以拖曳滑鼠方式將選取的光譜進行垂直縮放,若無光譜選 取,則所有光譜同時垂直縮放
- ✿ 以拖曳滑鼠方式將選取的光譜進行上下移動,若無光譜選取,則所有光譜同時移動
- ✤ 以拖曳滑鼠方式將選取的光譜進行左右移動,若無光譜選 取,則所有光譜同時移動

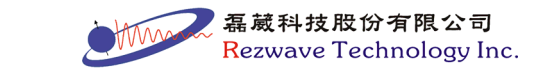

- △ 顯示目前所有光譜的相減結果
- ∑ 顯示目前所有光譜的相加結果
- 將 相加/相減 的結果存入一個 PROCNO 中
- ▲ 離開重疊模式

### 7. 距離量測模式:

一般進行距離量測,可直接於光譜上壓住滑鼠左鍵拖曳,即可出 現距離數值(ppm 與 Hz),但亦會將光譜放大,另可採用功能鍵, 進入距離量測模式,以滑鼠左鍵點選之方式進行量測,當滑鼠游標離 開資料區時,即會離開此模式。

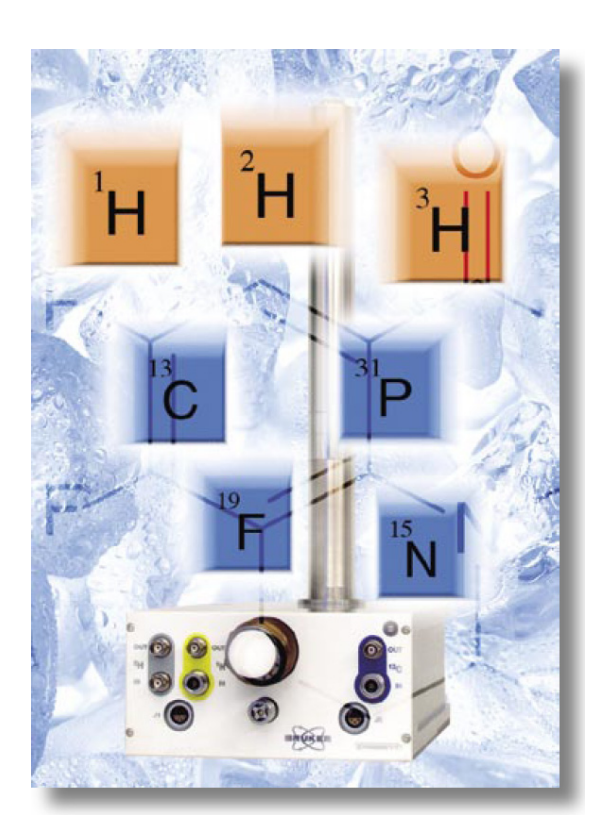

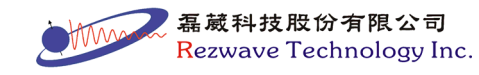

# 第六章 2D 光譜處理操作

# (2D Interactive Manipulation)

1. 相位修正模式:點選小按鍵或鍵入".ph"指令

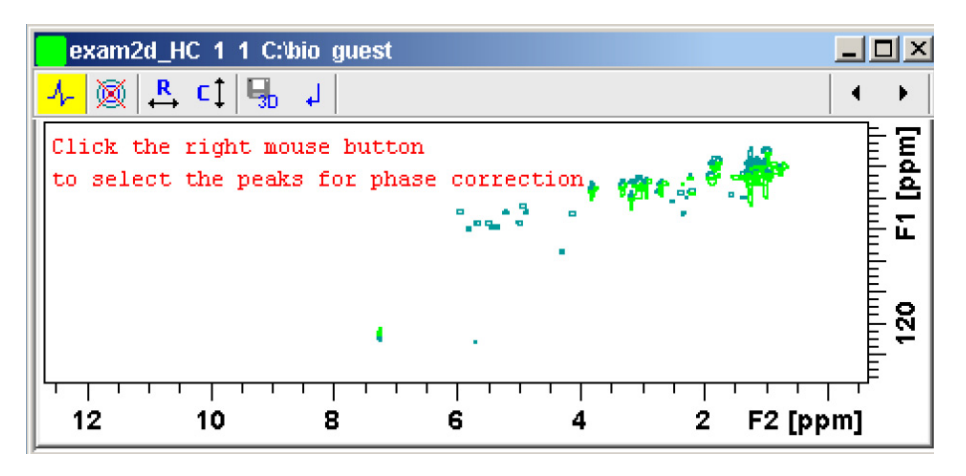

一般會於光譜的右上角與左下角各選一個 peak,或在其他位置加 選一個 peak,在其上按滑鼠右鍵並選擇功能選單中的"Add",以這些 peak 做為相位調整的參考點,動作完成如下圖:

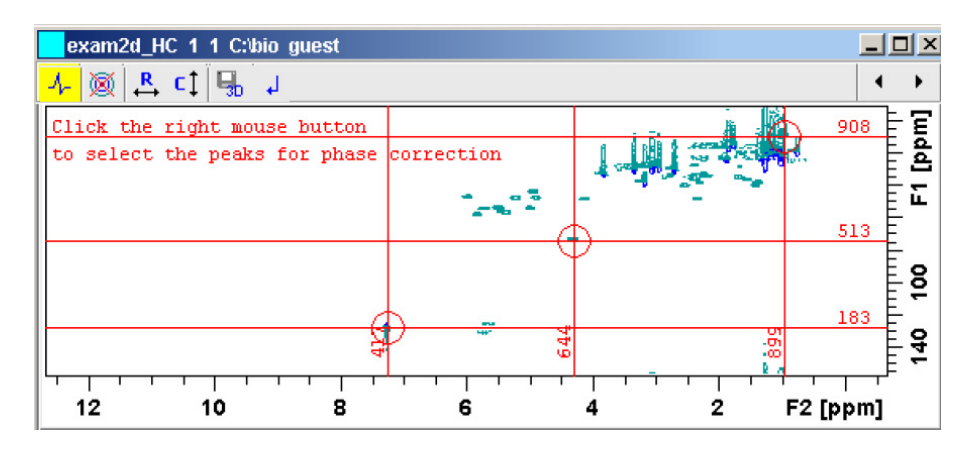

工具列按键:

 切換進入等高線顯示

 赴入橫軸(row)相位調整

 進入縱軸(column)相位調整

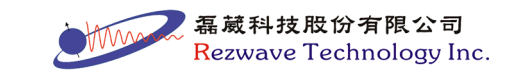

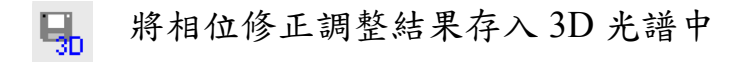

\_ 不儲存離開

當進入橫軸或縱軸相位調整模式時,即類似 1D 的相位調整模式,按 鍵功能亦相同:

| Phase 2D : exam2d_HC 1 1 C:\bio guest                           | _ U ×                                        |
|-----------------------------------------------------------------|----------------------------------------------|
| <mark>↓  </mark>                                                | <b>+                                    </b> |
| pivot = 128.44 ppm Phase increment = 0.20 ph0 = 0.00 ph1 = 0.00 |                                              |
| Column 417 7.2569 ppm                                           |                                              |
| Column 644 .4.2983 ppm                                          |                                              |
| Column 899 / .9748 ppm                                          |                                              |

其中增加五個功能鍵:

- ➡ 切換到下一個 1D 光譜
- 切換到上一個 1D 光譜
- ||| 將多個相位修正的 1D 光譜以左右並排的方式排列
- 將多個相位修正的 1D 光譜以上下並排的方式排列
- # 將多個相位修正的 1D 光譜以上下左右的方式排列

將橫軸與縱軸兩個維度個別進行相位調整完成後,即完成 2D 相位調整。

2. 座標軸校正:點選 ∧ 按鍵或鍵入".cal"指令。

於光譜區上,將十字紅線移到參考訊號上,點擊左鍵即會出現一 對話框,填入欲定義的座標值,如圖:

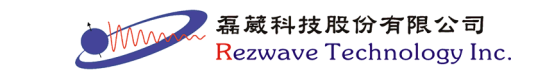

42

| 💼 calibrate                    | ×        |  |
|--------------------------------|----------|--|
| Spectrum calibration frequency |          |  |
| F2 [ppm]                       | F1 [ppm] |  |
| -0.1621                        | -2.4417  |  |
| <u>o</u> ĸ                     | Cancel   |  |

再分別填入兩個軸的校正值。一般使用"SR"值與1D光譜相同,即可 達成座標軸校正之目的。

- 3. peak 標定
- 3.1 手動 peak 標定:點選 並按鍵圖示,在 peak 上按滑鼠右鍵並選擇 功能選單中的"Add Peak to List"。
- 3.2 自動 peak 標定:由主功能表→ "Analysis" → "Peak Picking" [pp]
   會出現如下視窗:

| Options                        |                         |                   |                |
|--------------------------------|-------------------------|-------------------|----------------|
| Append peaks to list           |                         |                   |                |
| Di                             | scard new peak(s) if al | ready in list     |                |
|                                | mort results as XWinNN  | /<br>ID neak list |                |
|                                |                         | in peak lise      |                |
| Parameters                     |                         |                   |                |
| Region                         | From (F1P)              | To (F2P)          | Set to 🕨       |
| F2 (ppm)                       | 11.5371                 | -0.5371           |                |
| F1 (ppm)                       | 11.5371                 | -0.5371           |                |
| Sensitivity                    |                         | L                 |                |
| Minimum intensity [rel] (MI)   |                         | 0.0000            | Set to 🕨       |
| Maximum intensity [rel] (MAXI) |                         | 1.0000            |                |
| Diagonal gap (points) (PPDIAG) |                         | 0                 |                |
| Resolution (points) (PPRESOL)  |                         | 1                 |                |
| Miscellaneous                  |                         |                   |                |
| Maximum # of peaks (PPMPNUM)   |                         | 100               |                |
| Interpolation type (PPIPTYP)   |                         | None              | *              |
| Pick peaks of sign (PSIGN)     |                         | Positive          | *              |
|                                |                         |                   | Reset all to 🕨 |
|                                |                         |                   |                |

- (1) 由"Region"設定欲 peak 標定的範圍,亦可由"Set to"選擇:
  - Full range: 全光譜。
  - Displayed Range:目前顯示的光譜範圍。
  - Range defined by stored parameters:以設定於"edp"中的範圍參 數("F1P"與"F2P")為範圍。

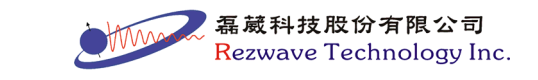

- Most recent range stored in peak list:以最近做 peak 標定的範圍 為範圍。
- (2) 將"Minimum Intensity [rel] (MI)"以"Set to"選擇"Lowest contour level"(需先將光譜高度調到合適值)。
- (3) 依目測預估是否需要更動 peak 最大數量(Maximum # of peaks)之數值。
- (4) 依欲做 peak 標定之 peak,選擇 peak 的相位(Pick peaks of sign)。
- (5) 按下 OK 即進行自動 peak 標定。
- 4. 積分模式:點選 J按鍵或鍵入".int"指令。

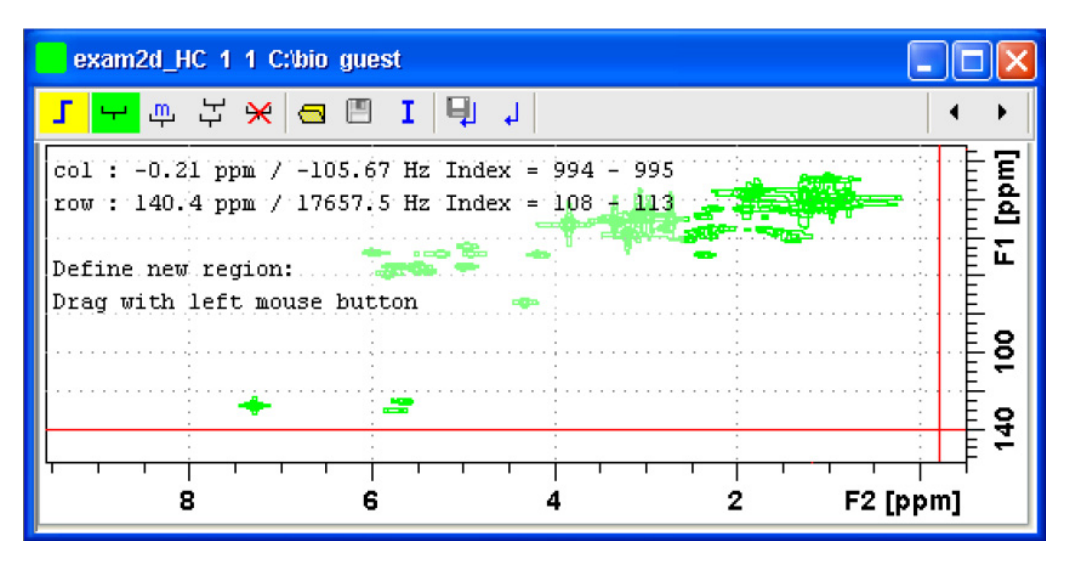

工具列按键:

- └─ 以滑鼠拖曳欲積分範圍
- Ⅲ 移動積分範圍
- ₩ 刪除所有積分範圍
- 🔁 開啟已存在的積分記錄檔

Save Regions To 'int2drng' and integrate Export integration regions

### • Save Regions To 'int2drng' and integrate

將積分相關數值寫入積分文件檔(於 PROCNO 資料夾中的 "int2drng"檔案)。

### • Export integration regions

將積分範圍儲存成檔案,可提供給其他光譜使用。

定義參考標準值,會出現以下視窗:

Integrate current regions Integrate current regions rel to a reference Define current dataset as reference Integrate and use ref. dataset for calibration List integral values

### • integrate current regions

積分所選取的範圍。

#### • integrate current regions rel to a reference

校正積分區域之積分值,選擇此項後,輸入欲當為積分標 準的範圍編號,再輸入此積分區域應有之積分值,則全部 之積分值會以此值為標準而重新計算顯示。。

#### • Define current dataset as reference

定義目前的光譜積分範圍與數值為其他光譜之標準。

### • integrate and use ref. dataset for calibration

以定義為標準的光譜進行積分值校正。

#### • List integral values

列出積分相關數值。

Ⅰ 將積分值儲存並離開此模式

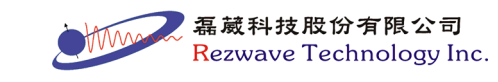

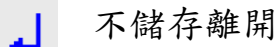

2D 光譜積分步驟如下:

- 4.1 於選取積分範圍之功能運作中(功能鍵顯示為<sup>₩</sup>)時,按下滑鼠右
   鍵拖曳出範圍後,會出現以下之選項:
- Cancel:取消此積分範圍
- Integrate:a:顯示此範圍內正、負 peak 之積分總和
- Integrate:+ :顯示此範圍內正 peak 之積分總和
- Integrate:- :顯示此範圍內負 peak 之積分總和
- Integrate:a + -: 分別顯示此範圍內正、負 peak 之積分總和、正 peak 之積分總和與負 peak 之積分總和三個積分數值
- Integrate:a +: 分別顯示此範圍內正、負 peak 之積分總和與正 peak 之積分總和兩個積分數值
- Integrate:a -: 分別顯示此範圍內正、負 peak 之積分總和與負 peak 之積分總和兩個積分數值
- Integrate:+-:分別顯示此範圍內正 peak 之積分總和與負 peak 之 積分總和兩個積分數值

當選擇完成後,會於選取範圍旁出現編碼與積分種類,如下圖所示:

| exam2d_HC 3 1 C:\bio guest                                        |       |
|-------------------------------------------------------------------|-------|
| <mark>「 ー</mark> 中 六 米 回 国 I 目 」                                  |       |
| col : 7.154 ppm / 3577.739 Hz<br>row : 6.5 ppm / 817.5 Hz         | [mqd] |
| Define new region:<br>Drag with left mouse button<br>1a 3-4a 5+6- | • [ ŭ |
| 2+                                                                | - 8   |
| 7.0 6.5 6.0 5.5 5.0 4.5 F2 [                                      | ppm]  |

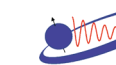

 磊蔵科技股份有限公司 Rezwave Technology Inc. 4.2 按下 I,選擇" integrate current regions"即會對選取之範圍進行積分。

4.3 按下 I,選擇"List integral values"即會顯示目前積分數值之結果。

5. 光譜重疊模式:點選 # 按鍵或鍵入".md"指令。

將多份光譜重疊比較與選擇個別光譜的方法與 1D 光譜相同,但於 2D 光譜中可做 2D 與 2D 和 1D 與 2D 的重疊,如下圖:

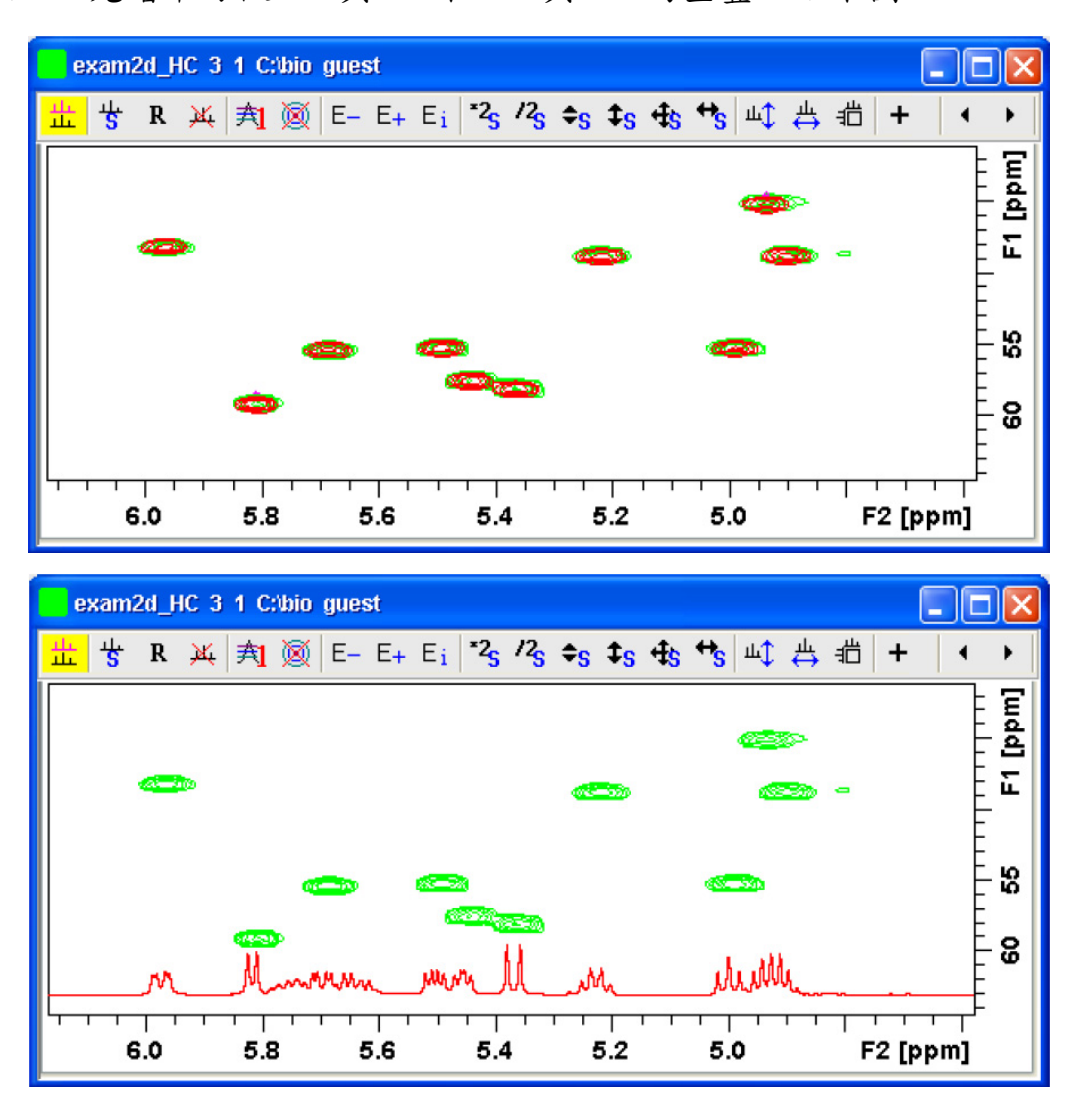

當進入光譜重疊模式時,即類似 1D 的光譜重疊模式,按鍵功能亦相同,其中增加七個功能鍵:

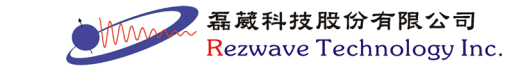

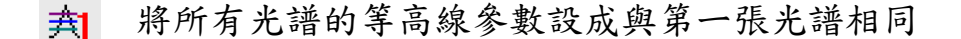

- 🔯 切換第一張光譜之等高線圈顯示與否
- ▲↓ 點選此模式,滑鼠在圖譜上移動會顯示游標處橫軸(row)的 1D 圖像,轉動滑鼠滾輪可調整 1D 圖像大小,此時按滑鼠右鍵可 出現選單:

Toggle Rows/Columns Extract Row/Column Grab Row/Column Baseline At Center Baseline At Bottom

#### • Toggle Rows/Columns

切換橫軸與縱軸之 1D 光譜顯示。

### • Extract Row/Column

將1D光譜另存至一個PROCNO中。

### • Grab Row/Column

固定顯示此時掃瞄所獲得之1D光譜。

### • Baseline At Center 或 Baseline At Bottom

控制 1D 光譜的基線位置於中間或在下方。

顯示結果如下:

| exam2d_HC 3 1 C:\bio guest                                                                               |          |
|----------------------------------------------------------------------------------------------------|----------|
| <mark>盐</mark> 쑹 R 浜 丸 図 E- E+ Ei <sup>*2</sup> s /3s ≎s \$s \$s \$s <sup>+</sup> s <sup>+</sup> s ⇔ 桤 + | • •      |
|                                                                                                    | F1 [ppm] |
|                                                                                                    | 22       |
|                                                                                                    | - 99     |
| Row : 57.746 ppm [619 of 1024]<br>6.0 5.8 5.6 5.4 5.2 5.0 F2 [ppr                                        | <br>n]   |

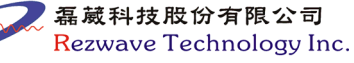

- → 點選此模式,滑鼠在圖譜上移動會顯示游標處縱軸(column)的

   1D 圖像,其餘功能與↓相同
- 進入計算投影模式,可將橫軸或縱軸維度的投影量存至一個 PROCNO中
- ★ 當執行"Grab Row/Column"獲得 1D 時,以此按鍵來調整所顯示
  的層數往上移動
- 當執行"Grab Row/Column"獲得 1D 時,以此按鍵來調整所顯示
   的層數往下移動
- 6. 距離量測模式:點選 ¥ 按鍵。

進入距離量測模式後,以滑鼠左鍵點選之方式進行量測,可出現 橫向、縱向與直線間之距離數值(ppm與Hz),當滑鼠游標離開資料區 時,即會離開此模式。

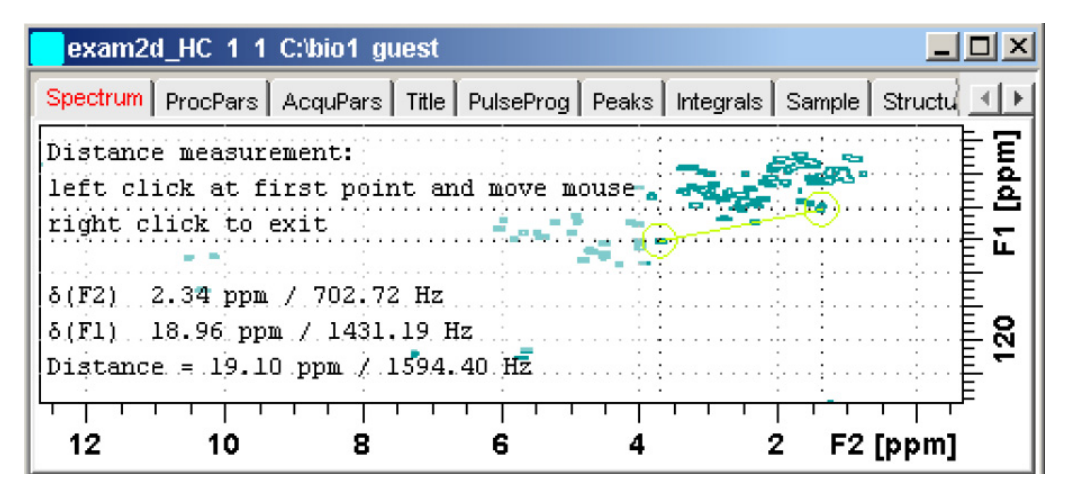

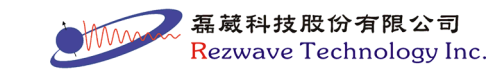

# 第七章 列印/輸出 (Printing/Exporting Data)

- 7-1. 光譜列印
- 有四種方式可進入列印模式
- 按下 按鍵
- 由主功能表→ File→ Print
- 鍵入"print"指令
- 同時按下鍵盤中的"Ctrl"與"P"按鍵

| 🔤 Print [Ctrl+P] , plot                                                                                                    |                                                                                                    |  |  |
|----------------------------------------------------------------------------------------------------|----------------------------------------------------------------------------------------------------|--|--|
| Options<br>O Print active window [prnt]<br>Print with layout - start Plot Editor [plot]<br>Print with layout - plot directly [autoplot] |                                                                                                    |  |  |
| Required parameters                                                                                                    |                                                                                                    |  |  |
| Use plot limits   from screen / CY  from Plot Editor Reset Actions  as saved in Plot Editor  Verride plotter saved in Plot              | Fill data set list<br>O from your default portfolio<br>O from portfolio saved in data set<br>Editor: |  |  |
|                                                                                                    | OK Cancel Help                                                                                       |  |  |

## **1. Options** :

• Print active window [prnt]

將目前 TOPSPIN 視窗所顯示的光譜直接列印。

• Print with layout - start Plot Editor [plot]

進入"Plot Editor"視窗,即使用 TOPSPIN Plot Editor 程式,此時會 套用"LAYOUT"的格式再進一步編輯。(關於編輯部份與 TOPSPIN Plot Editor 的程式應用,請參閱程式中的"Help"說明)

磊葳科技股份有限公司 Rezwave Technology Inc.

- Print with layout plot directly [autoplot]
   套用"LAYOUT"格式,直接將光譜輸出成檔案。
- LAYOUT:此欄位可選擇圖譜列印範本檔,用以套用列印格式。
   除預設的範本檔,亦可自行在 TOPSPIN Plot Editor 程式中建立並儲 存自己設定的範本檔。
- 3. Use plot limits:選擇光譜邊界與高度設定的方法

#### • from screen/ CY

當"edp"中參數"F1P"、"F2P"和"CY "未設定時(=0),使用 TOPSPIN 顯示之範圍與高度作為列印標準;當三個參數設定時(≠0),使用參 數所設定之數值作為列印標準。

• from Plot Editor Reset Actions

使用 TOPSPIN Plot Editor 程式中"Automation Reset Actions"功能設定之範圍與高度作為列印標準。(於 TOPSPIN Plot Editor 程式的光譜中壓滑鼠右鍵,並選擇"Automation..."可進行設定)

• as saved in Plot Editor

使用"LAYOUT"格式內所儲存之範圍與高度作為列印標準。

- 7-2. 光譜複製與輸出
- 光譜複製:於主功能表選擇"Edit" → "Copy"或鍵入"copy"指令,可 將目前 TOPSPIN 的光譜複製到 Windows 的剪貼簿中,而於其他文 書編輯程式(如 Word)即可使用"貼上"功能,將光譜進行複製。
- 光譜輸出:於主功能表選擇"File"→"Export"或鍵入"exportfile"指 令,再鍵入檔案輸出的位置與檔名,即可將光譜輸出成圖形檔案,

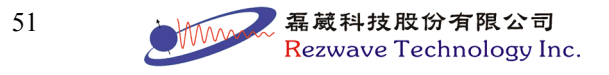

可輸出的格式為:.png、.jpg、.jpeg、bmp、.emf、.wmf。

# 7-3. 積分值與 peak 標定值之列印

於光譜視窗中,將頁面切換到積分頁面或 peak 標定值頁面,再 於命令列中輸入"print"或於頁面中壓滑鼠右鍵,於功能表中選取 "Print..."即可列印。如下圖所示:

| 1 1 C:\bio gue | st                                                                                                    |                                                                                                    |                                                                                                    | _ <b>_ _ _ _</b>                                                                                                    |
|----------------|----------------------------------------------------------------------------------------------------|----------------------------------------------------------------------------------------------------|----------------------------------------------------------------------------------------------------|----------------------------------------------------------------------------------------------------|
| ocPars AcquPa  | rs   Title   Pul                                                                                                    | sProg Peak                                                                                                    | s Integrals                                                                                                    | Sample 💽                                                                                                    |
| Integral [abs] | Integral [rel]                                                                                                    | Peaks Ran                                                                                                    | ige (F1) from                                                                                                    | Range (F1) to                                                                                                    |
| 21786348.44    | 1.6650                                                                                                    | 0                                                                                                    | 7.872                                                                                                    | 8.603                                                                                                    |
| 20849330.78    | 1.5934                                                                                                    | 0                                                                                                    | 7.410                                                                                                    | 7.870                                                                                                    |
| 45796921.97    | 3.5000                                                                                                    | 1                                                                                                    | 7.056                                                                                                    | 7.408                                                                                                    |
| 131363188.00   | 10.0393                                                                                                    | 0                                                                                                    | 4.491                                                                                                    | 6.158                                                                                                    |
| 20473381.47    | 1.5647                                                                                                    | 0                                                                                                    | 3.979                                                                                                    | 4.489                                                                                                    |
| 1068216295.19  | 81.6376                                                                                                    | 32                                                                                                    | 0.304                                                                                                    | 3.977                                                                                                    |
|                | 1         C:bio         gue:           ocPars         AcquPa           Integral [abs]         21786348.44           20849330.78         45796921.97           131363188.00         20473381.47           1068216295.19         19 | 1         C:\bio         guest           ocPars         AcquPars         Title         Pul           Integral [abs]         Integral [rel]         Integral [rel]           21786348.44         1.6650           20849330.78         1.5934           45796921.97         3.5000           131363188.00         10.0393           20473381.47         1.5647           1068216295.19         81.6376 | 1         C:\bio         guest           ocPars         AcquPars         Title         PulsProg         Peak           Integral [abs]         Integral [rel]         Peaks         Rar           21786348.44         1.6650         0         0           20849330.78         1.5934         0         0           45796921.97         3.5000         1         1           131363188.00         10.0393         0         0           20473381.47         1.5647         0         0 | Integral [abs]         Integral [rel]         Peaks         Integrals           21786348.44         1.6650         0         7.872           20849330.78         1.5934         0         7.410           45796921.97         3.5000         1         7.056           131363188.00         10.0393         0         4.491           20473381.47         1.5647         0         3.979 |

| exam1d_  | _1H 1 1 C:\bio gue | _B×         |                                  |
|----------|--------------------|-------------|----------------------------------|
| Spectrum | ProcPars AcquPa    | rs Title Pu | ilsProg Peaks Integrals Sample 💽 |
| Peak     | ✓ v(F1) [ppm]      | Intensity   |                                  |
| 1        | 7.260              | 7.26        | <u> </u>                         |
| 2        | 3.818              | 6.03        |                                  |
| 3        | 3.321              | 6.38        |                                  |
| 4        | 3.178              | 6.78        |                                  |
| 5        | 3.069              | 5.96        |                                  |
| 6        | 3.033              | 6.41        | <b>_</b>                         |

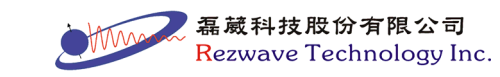

# 第八章 光譜分析 (Analysis)

# 8-1. 訊雜比計算 (Signal to Noise Calculation)

由主功能表選擇"Analysis" → "Signal/Noise Calculation" [.sino], 進入訊雜比計算模式。

壓住滑鼠左鍵,並拖曳一段範圍做為訊號範圍,再拖曳一段範圍 做為背景雜訊範圍。訊號範圍需涵蓋想計算的訊號,背景雜訊範圍則 挑平坦沒有訊號的背景區段即可。舉例如下圖:

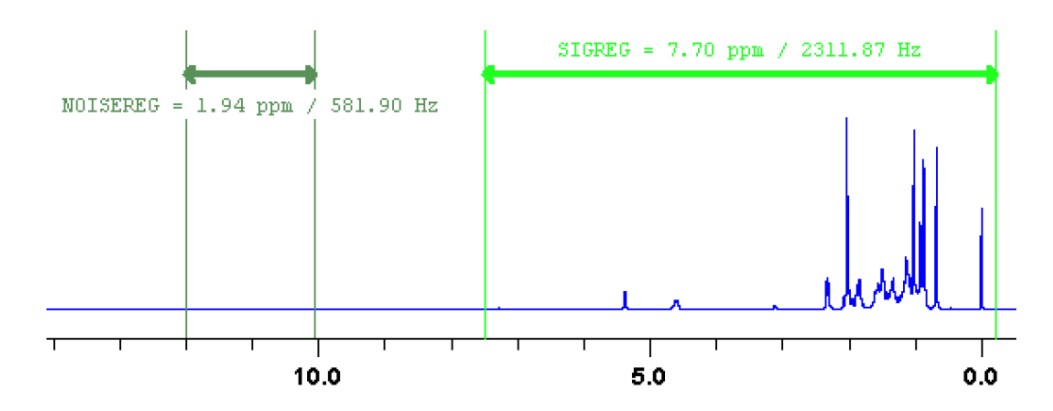

選擇區段後,按滑鼠右鍵會出現功能表,如下圖:

| Quit                  |
|-----------------------|
| Clear NOISEREG        |
| Clear SIGREG          |
| Edit Regions          |
| Change Region Widths  |
| Start S/N Calculation |
| Enter Zoom            |

- Quit:離開訊雜比計算模式。
- Clear NOISEREG:取消所選取的雜訊範圍。
- Clear SIGREG:取消所選取的訊號範圍。
- Edit Regions:手動輸入訊號或雜訊範圍。
- Change Region Widths: 改變所選取範圍的寬度。

 磊蔵科技股份有限公司 Rezwave Technology Inc.

- Start S/N Calculation: 開始進行訊雜比計算。
- Enter Zoom:進入光譜放大模式,此時按下滑鼠左鍵拖曳,是進 行光譜左右之放大功能,若在此模式中按下滑鼠左鍵並選取"Exit Zoom",則會回到訊雜比計算模式。

## 8-2. 重疊峰拆解 (Deconvolution)

其使用目的是將 peak 相互重疊的地方,利用 Gaussian 或 Lorentzian 曲線將每個 peak 進行區分,如圖所示:

● 重疊的光譜:

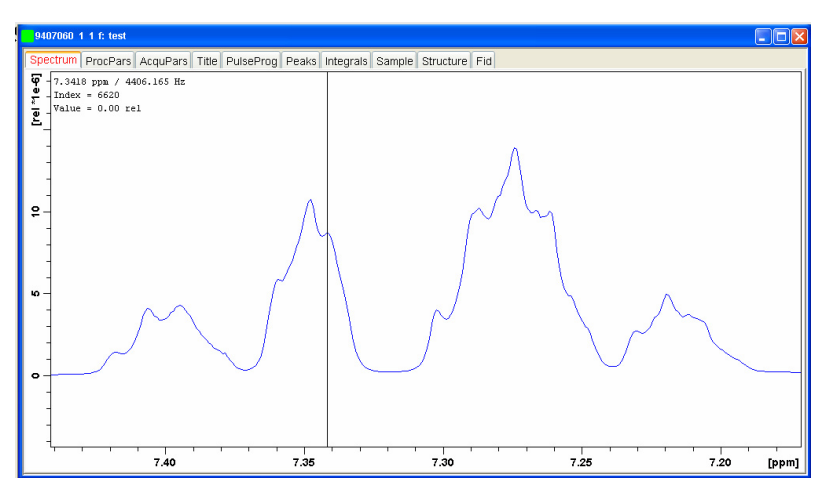

● 重疊峰拆解結果圖:

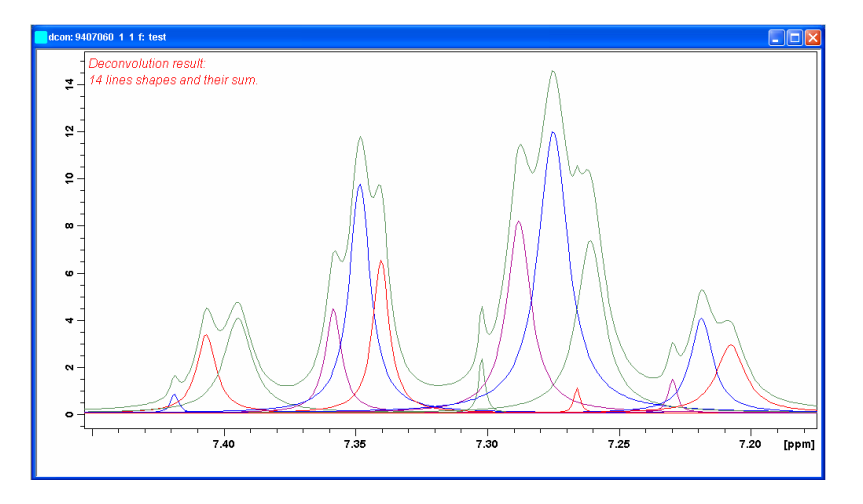

將顯示範圍移到需要執行重疊峰拆解的範圍,由主功能表選擇 "Analysis"→"Deconvolution"或鍵入"dcon"指令進入參數設定視窗:

磊葳科技股份有限公司

Rezwave Technology Inc.

| 🛃 Lorentz/Gauss deconvolution - mdcon auto 🛛 🛛 🔀        |                       |  |
|---------------------------------------------------------|-----------------------|--|
| Options                                                 |                       |  |
| O Use Lorentzian shape                                  |                       |  |
| O Use Gaussian shape                                    |                       |  |
| Ose mixed shape, auto peak pick into                    | file 'peaklist'       |  |
| O Use mixed shape, use peaks from file                  | 'peaklist'            |  |
| O Generate file 'peaklist', no deconvolut               | ion                   |  |
| O Display result of the last deconvolution              | n                     |  |
| O Display the Lorentz/Gauss curves of t                 | he last deconvolution |  |
| Required parameters                                     |                       |  |
| Left deconvolution limit F1P (ppm) = 3.5206045438198013 |                       |  |
| Right deconvolution limit F2P (ppm) =                   | 3.3494435517480925    |  |
| Minimum intensity MI [rel] =                            | 0.2                   |  |
| Maximum intensity MAXI [rel] =                          | 19.50951              |  |
| Detection sensitivity PC =                              | 1                     |  |
| Peak overlapping factor AZFW [ppm] =                    | 0.1                   |  |
| Destination PROCNO for fitted data =                    | 999                   |  |
|                                                         | OK Cancel Help        |  |

# 1. Options :

- Use Lorentzian shape:使用 100% Lorentzian 函數。
- Use Gaussian shape:使用 100% Gaussian 函數。
- Use mixed shape, auto peak pick into file 'peaklist':使用混合函 數,將自動判定出的 peak 標定值存入"peaklist"的檔案中。
- Use mixed shape, use peaks from file 'peaklist':使用混合函數,並
   以"peaklist"檔案中所存入的 peak 做為區分重疊之依據。
- Generate file 'peaklist', no deconvolution:只將自動判定出的 peak
   標定值存入"peaklist"的檔案中,但不執行重疊峰拆解。
- Display result of the last deconvolution:顯示最後一次重疊峰拆解 的數據結果(以文字顯示)。
- Display the Lorentz / Gauss curves of the last deconvolution: 顯示 最後一次重疊峰拆解的 peak 區分結果(以圖形顯示)。

# 2. Required parameters

● Left deconvolution limit F1P [ppm]: 設定欲做重疊峰拆解的光譜

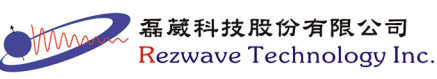

左邊界(預設為目前光譜所見之左邊界)。

- Right deconvolution limit F1P [ppm]:設定欲做重疊峰拆解的光譜 右邊界(預設為目前光譜所見之右邊界)。
- Minimum intensity MI (rel): 自動標定 peak 的最低高度
- Maximum intensity MAXI (rel): 自動標定 peak 的最高高度
- Detection sensitivity PC: peak 標定的靈敏度,其輸入需為>0之數 值,數值越大靈敏度越低,即越不易標定到 peak。
- Peak overlapping factor AZFW [ppm]: peak 間的最小距離。
- Destination PROCNO for fitted data:將重疊峰拆解結果存入一個 PROCNO。

## 8-3. 偶合常數分析 (Multiplet Analysis)

此功能可進行偶合常數的計算,並可依據偶合常數尋找 peak 間 的關連性,亦可將其結果輸出為論文格式,更詳細的說明與步驟,請 參考"Structure Analysis Tools" (由主功能表  $\rightarrow$  "Help"  $\rightarrow$  Manuals 中 選取)。由主功能表選擇"Analysis"  $\rightarrow$  "Structure Analysis"  $\rightarrow$  "Multiplet Guide"或鍵入"managuide"指令,會出現偶合常數分析小幫手之視窗:

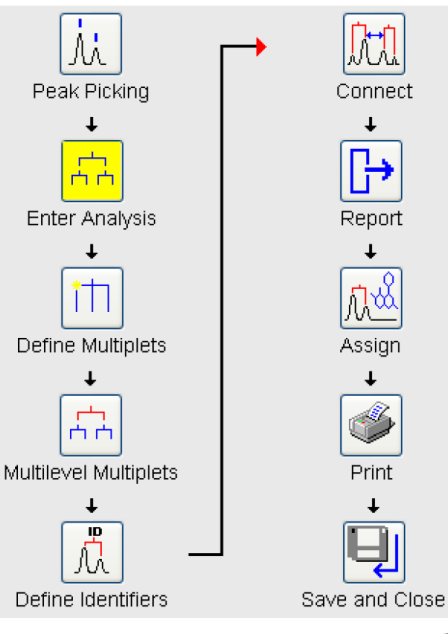

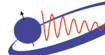

磊葳科技股份有限公司 Rezwave Technology Inc.

- Peak Picking:進行 peak 標定,亦可於進入小幫手前先做 peak 標 定,而於小幫手中跳過此步驟。
- 2. Enter Analysis:進入偶合常數的計算模式,亦可鍵入"mana"指令進入此模式:

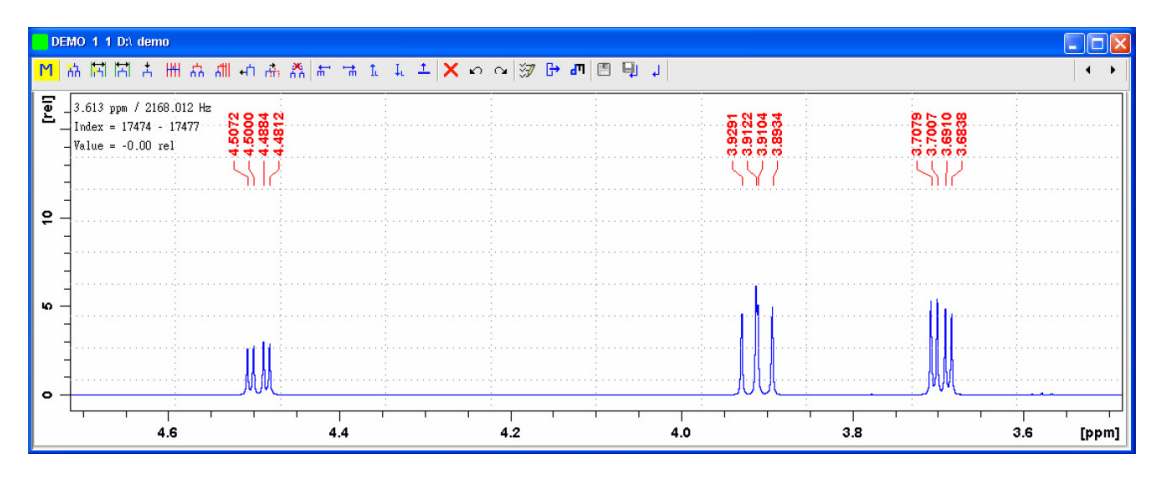

- 3. Define Multiplets:定義分裂模式
- 3.1 Automatic Definition: 自動定義分裂模式
- Whole spectrum:將目前所顯示之光譜範圍內之 peak 自動進行分 裂模式定義,等同於品按鍵之功能。
- Region:壓住滑鼠左鍵進行拖曳選取範圍後,自動定義分裂模式,
   等同於 按鍵之功能。

定義完成後之範例如下:

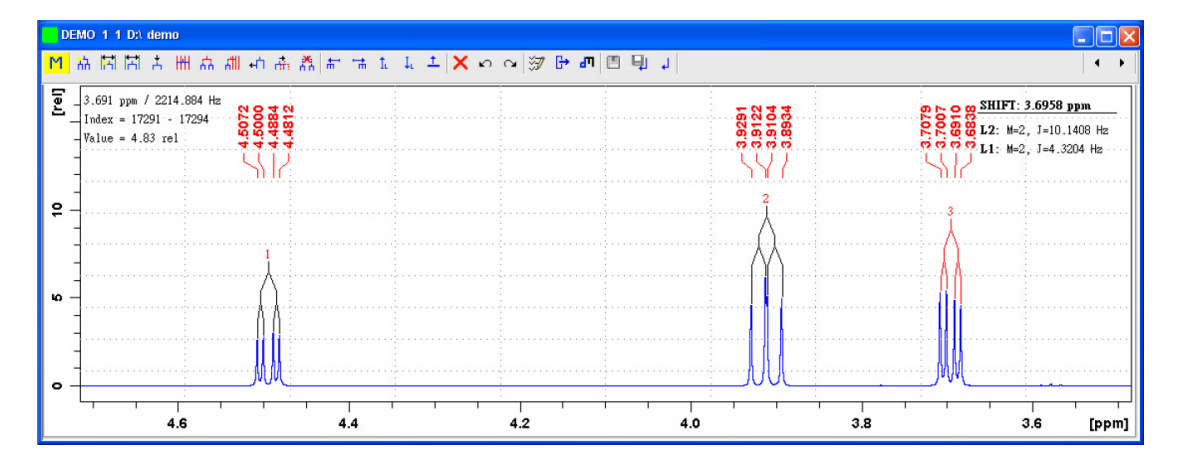

**T**VV

磊葳科技股份有限公司

Rezwave Technology Inc.

- 3.2 Manual Definition:手動定義分裂模式
- By region:壓住滑鼠左鍵進行拖曳選取範圍後,會將範圍內具 peak 標定之 peak 定義為同一個分裂模式,等同於 ☐按鍵之功能。
- Manually:手動定義分裂模式,以滑鼠左鍵點出每個 peak 的位置, 再按滑鼠右鍵出現選單,選擇"Define Multiplet",會將選取之 peak 定義為同一個分裂模式,等同於 + 按鍵之功能<sup>對太。</sup>
- Free Grid:以等距格線定義分裂模式,先按滑鼠右鍵出現選單, 選擇 peak 分裂之數量,再將游標移至 peak 群中最中間按滑鼠左 鍵,移動滑鼠即會出現與設定之 peak 分裂數量相等的等距格線, 並將每個格線的位置調至每個 peak 的峰頂,再按一次左鍵即完成 定義,等同於 ##按鍵之功能。

定義完成後之範例如下:

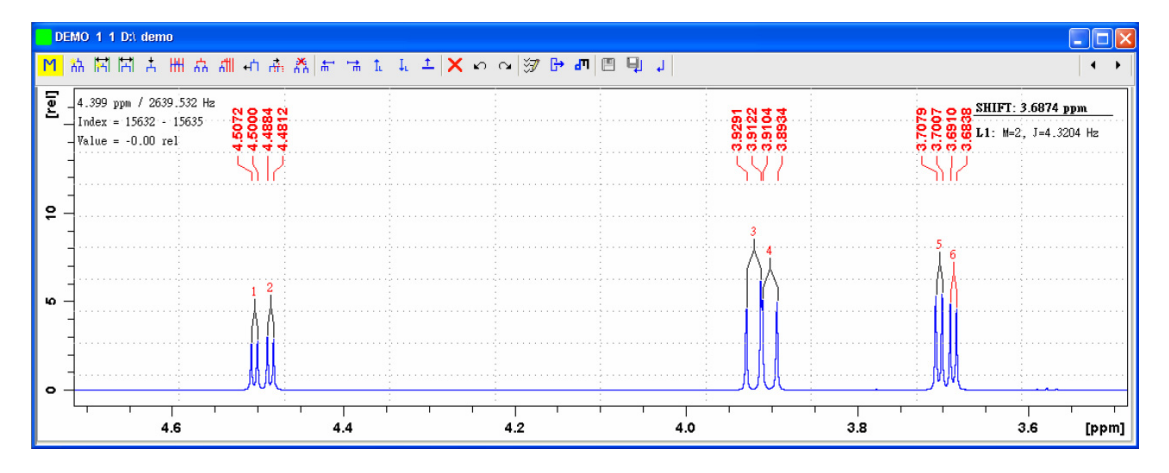

※註六:關於此方法更詳細的說明,請參考"1D and 2D Step-by-Step-Advanced"(由主功能表 → "Help" → Manuals 中選取)。

- 4. Multilevel Multiplets:合併偶合分裂模式
- Couple Existing Multiplets:將已存在的偶合分裂再合併成一個偶 合分裂叢集,將欲合併的偶合分裂以滑鼠左鍵選取,選取之分裂

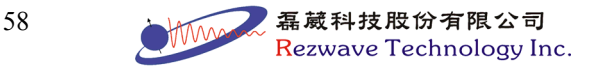

線會呈現紅色,再按滑鼠右鍵選"Define Multiplet",即可將所選取的偶合分裂進行合併,等同於品按鍵之功能。

合併完成後之範例如下:

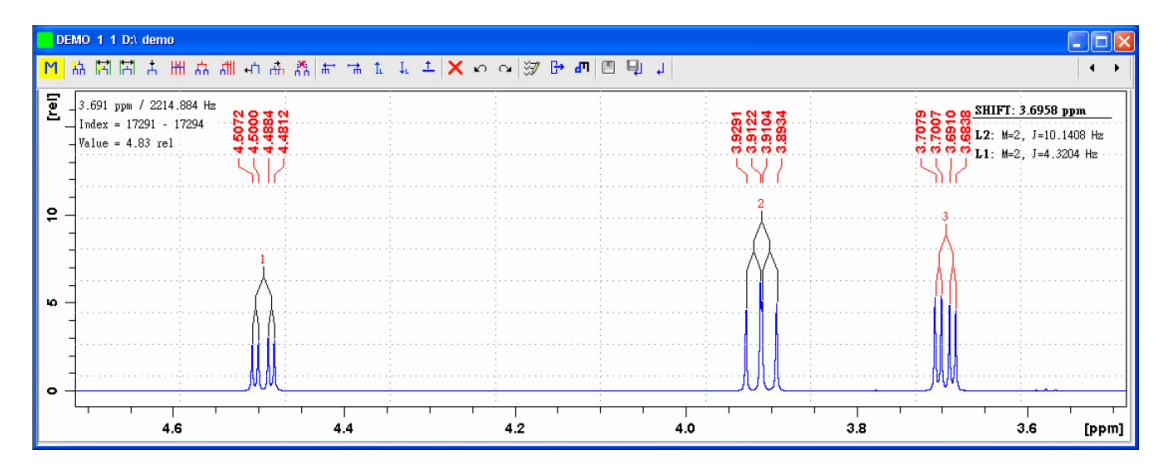

工具列按鍵

- ▶↑ 將偶合分裂中定義的位置,即指在 peak 上方的標示,單一標 示做左右移動,再點選此按鍵則離開移動模式
- 將偶合分裂中定義的位置,即指在 peak 上方的標示,整組標 示做左右移動,再點選此按鍵則離開移動模式
- 删除已合併的偶合分裂叢集標示
- ₩ 選擇減少編號之偶合分裂
- 🚼 選擇增加編號之偶合分裂
- 🏦 選擇偶合分裂叢集的上一個階層標示

- $\mathbf{I}_{\mathbf{L}}$ 選擇偶合分裂叢集的下一個階層標示
- <u>†</u> 調整偶合分裂標示的水平高度,先以滑鼠左鍵選取其中一個偶 合分裂標示,再點選此按鈕,移動橫線至新的水平高度,壓下 滑鼠左鍵即可移動標示。再點選此按鍵則離開移動模式,其結 果如下圖所示:

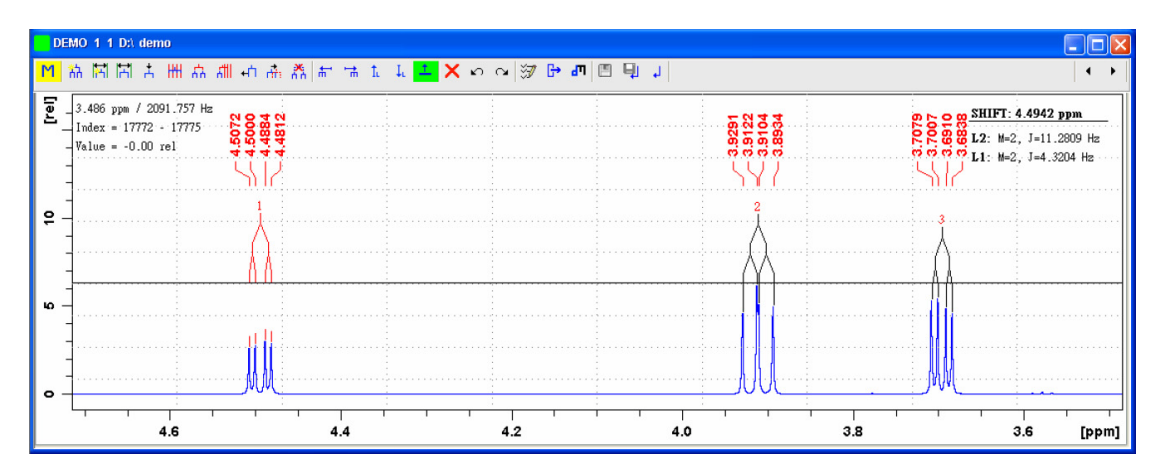

- X 删除所選擇的偶合分裂
- 取消最後一次的動作  $\mathbf{O}$
- 重做最後一次的動作 C≱ .
- 調整定義偶合分裂的參數值,會出現如下視窗: 37

| Multiplet Options 🛛 🔀                                                                        |                                                                                                    |  |  |  |
|----------------------------------------------------------------------------------------------|----------------------------------------------------------------------------------------------------|--|--|--|
| Manual multiplet creation                                                                    | Automatic multiplet creation                                                                              |  |  |  |
| Distance Lines 4<br>Capture Range 10 Points<br>Drift Range 5 Points<br>Min. Intensity 20.0 % | Coupling tolerance5.0%Intensity tolerance30.0%Maximal coupling20.0HzMaximal multiplicity4Create singlets_ |  |  |  |
| Min. Delta/J 10.0                                                                            | Display options<br>Labels Vertical<br>Multiplet Ticks<br>Multiplet tree form Diagonal tree                |  |  |  |
|                                                                                              | <u>O</u> K <u>Cancel</u>                                                                                  |  |  |  |

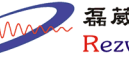

Rezwave Technology Inc.

#### (1) Manual multiplet creation

此欄參數影響│□、↓與卅之功能,一般不需做更改。

#### (2) Automatic multiplet creation

此欄參數影響 h 與 A 之功能,藉由參數之更改,可提高自動 定義分裂模式之準確度。

### • Coupling tolerance

偶合常數之寬容值,設定在多少百分比內,程式自動認定為 相同之偶合常數而進行搜尋與關連。如一偶合常數為10 Hz,而將此參數設定為5%,則9.5~10.5 Hz之偶合常數都 將認定為相同。

#### Intensity tolerance

peak 強度之寬容值,設定相距在多少百分比內的 peak 強度, 程式自動認定為相同之分裂群組。如一 peak 強度為 10,而 將此參數設定為 30%,則強度 7~13 之 peak 都可被認定為 相同之分裂群組。

#### • Maximal coupling

設定光譜中最大之偶合常數。

#### • Maximal Multiplicity

設定光譜中最多之 peak 分裂數目。

#### Create singlets

開啟或關閉標定單一峰(singlet peak)之功能。

#### (3) Display options

變更顯示樣式之參數

#### • Labels Vertical

基礎科技股份有限公司 Rezwave Technology Inc. 將標示之數字以水平或垂直方向顯示。

#### • Multiplet Ticks

顯示標示於定義分裂之 peak 上。

### • Multiplet tree form

選擇標示的形式,可選擇斜線之樹狀模式(Diagonal tree)或直 角之樹狀模式(Square tree)。

- ☆ 檢視報告,並可利用偶合常數尋找 peak 間之關連性,亦可將 關連性顯示成論文格式,有 JMR (Journal of Magnetic Resonance)與 JPF (Japanese Patent Format)格式可選擇
- ▲ 若使用過"Daisy"程式進行光譜模擬,按下此鍵則會於光譜上方 顯示模擬的分裂結果提供比對,再點選此按鍵則離開此比對模 式,範例如下:

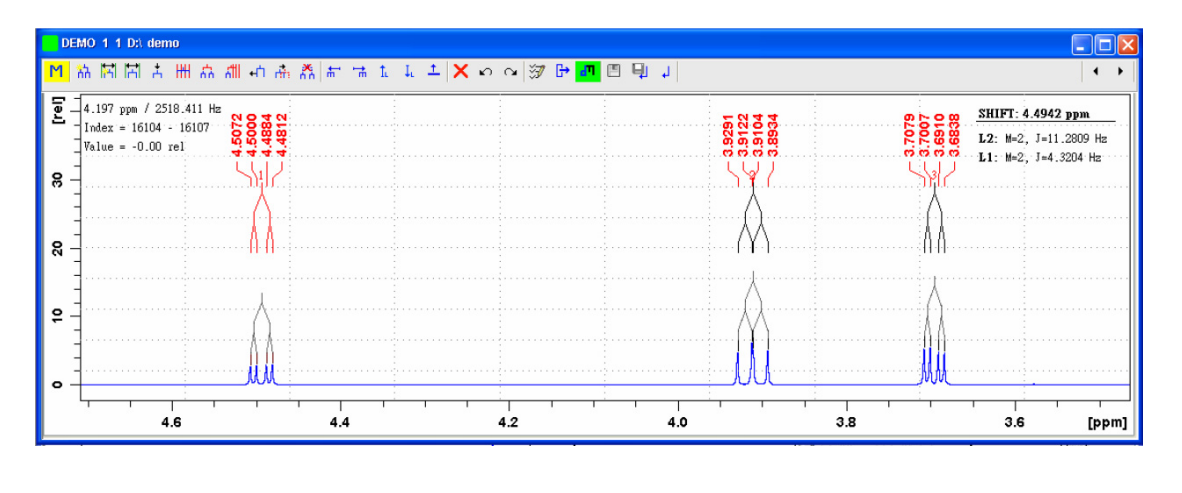

- 📗 储存偶合常数分析结果
- 🖳 储存偶合常数分析结果並離開此模式
- ↓ 不儲存並離開此模式

5. Define Identifiers:定義分裂標示的編碼,依下述步驟進行編碼

- (1) 以滑鼠左鍵選取欲定義編碼之分裂標示
- (2) 壓滑鼠右鍵選取選單中之"Designate Multiplet Identifier"

二 磊葳科技股份有限公司 Rezwave Technology Inc. (3) 於出現之對話框的"Identifier"欄位中填入新的編碼,編碼可為數 字或英文,編碼完成後之範例如下:

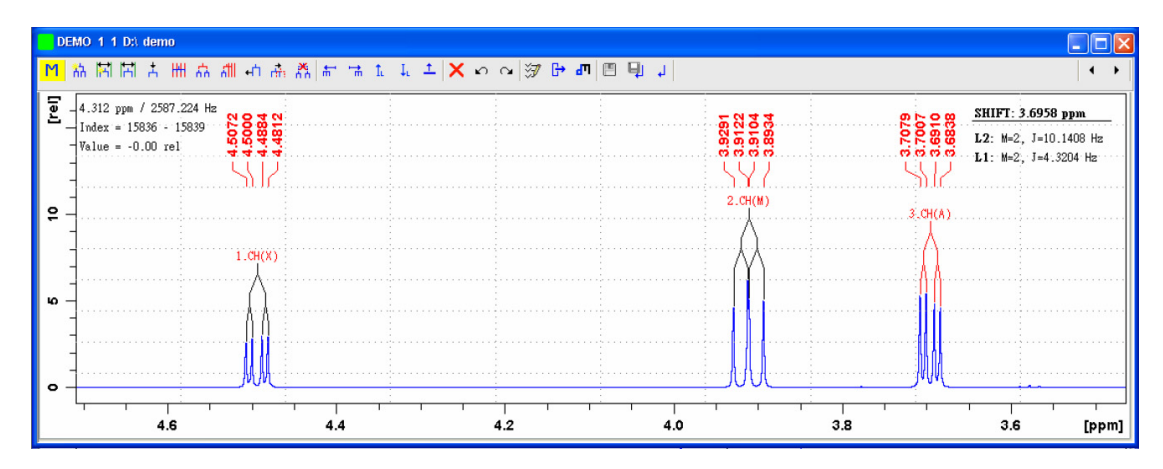

- 6. Connect:依據偶合常數尋找分裂間的關連性。
- 6.1 自動搜尋關連性
- (1) 按下 🗗 功能鍵
- (2) 按下"Find Connections"之按鍵,會出現參數設定對話框:

| Multiplet Connection Options            |                         | ×  |
|-----------------------------------------|-------------------------|----|
| Maximum of Difference between Couplings | 0.1                     | Hz |
| Lower Limit for Couplings               | 0.3                     | Hz |
| Change already defined Connections      |                         | _  |
|                                         |                         | _  |
|                                         | <u>O</u> K <u>C</u> anc | el |

• Maximum of Difference between Couplings

設定關連間最大的偶合常數誤差值,如設定為 0.1 Hz,則程式僅 會將 9.9~10.1 Hz 的偶合常數設為有關連。

## • Lower Limit for Couplings

設定最低的偶合常數,低於此設定之數值之偶合常數,則程式將 不會進行關連搜尋。

# • Change already defined Connections

是否要覆蓋原有定義的關連性。

(3) 按下 OK 後,則自動進行偶合常數關連性的搜尋,並將結果顯示

 磊 葳 科 技 股 份 有 限 公 司 Rezwave Technology Inc. 於報告中。

#### 6.2 手動建立關連性

#### 6.2.1 以光譜手動建立關連性

- (1) 以滑鼠左鍵於光譜中選擇一個欲關連的分裂顯示,若其具多層分 裂顯示(為一個分裂叢集),需使用↓或↓功能鍵選取。
- (2) 按下滑鼠右鍵選擇"Designate Multiplet"(若之前已有關連定義,需 先選擇"Disconnect Multiplets")。
- (3) 再以滑鼠左鍵於光譜中選擇另一個欲關連的分裂顯示,若其具多層分裂顯示(為一個分裂叢集),需使用↓或↓ 功能鍵選取。
- (4) 按下滑鼠右鍵選擇"Connect Multiplets",即可於報告中顯示關連 性。
- 6.2.2 以偶合常數數據手動建立關連性
- (1) 按下 🗗 功能鍵。
- (2) 以滑鼠左鍵雙擊一個欲關連的分裂數據,可出現如下視窗:

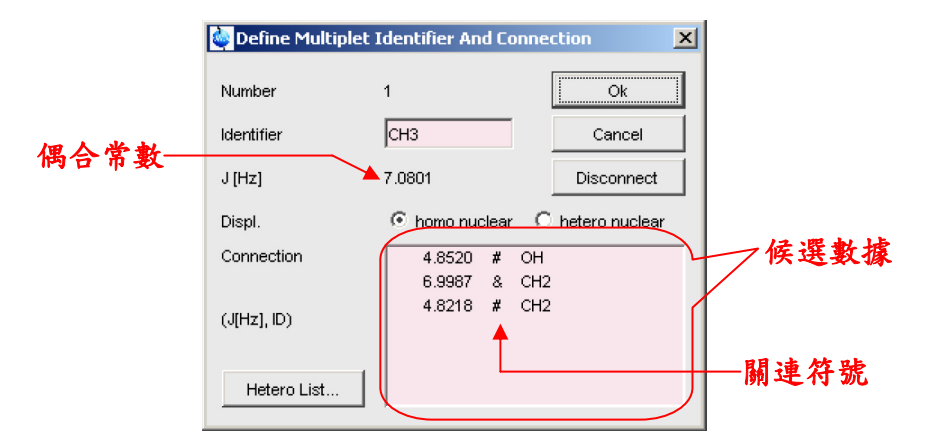

- (3)在候選數據中以滑鼠左鍵雙擊另一個欲關連的分裂數據,即可即 可於報告中顯示關連性。
- [附註] 關連符號說明
  - ●# :已具關連,與目前選擇之分裂數據不屬相同叢集

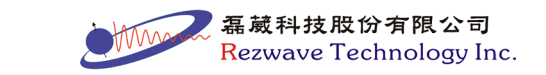

64

●! :已具關連,與目前選擇之分裂數據屬於相同叢集

●& :已具關連,與目前選擇之分裂數據關連

●> :不具關連,與目前選擇之分裂數據最接近

7. Report: 等同於 → 按鍵之功能。

## 8-4. Daisy 光譜模擬程式

此功能可將進行偶合常數計算的結果模擬出 1D 光譜,便於進行 比對,亦可使用輸入的方式,進行 1D 光譜之模擬。以下介紹經由偶 合常數分析後之光譜模擬,更詳細的說明與步驟,請參考"Daisy"(由 主功能表 → "Help" → "Manuals"中選取)。由主功能表選擇"Analysis" → "Structure Analysis" → "1D Spectrum Simulation"或鍵入"daisy"指 令,即可進入 Daisy 光譜模擬程式,其介面如下:

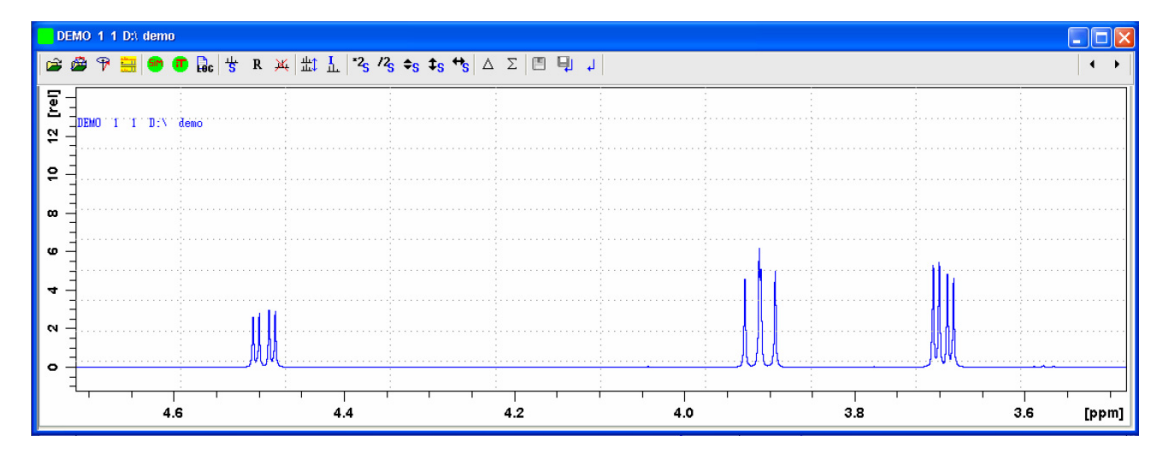

於完成偶合常數分析後,可依下述步驟進行光譜模擬:

- 1. 按下 🗳 功能鍵, 輸入已完成偶合常數分析的檔案路徑。
- 按下♥功能鍵,執行光譜模擬,模擬後的光譜儲存於內定之檔案
   路徑中(PROCNO = 999),且自行進行疊圖顯示,如下圖所示:

65

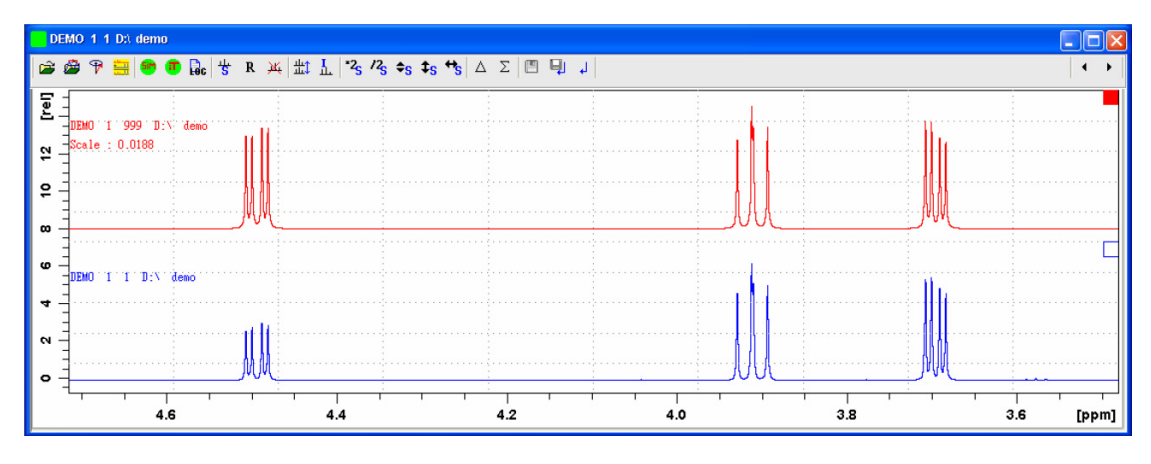

其中下層光譜(藍色)為原有之光譜;上層光譜(紅色)為模擬之光譜。

#### 工具列按鍵

- ➢ 開啟自旋系統(spin system)檔案,可開啟四種檔案格式:
  - ●Daisy 程式之檔案(\*.mgs)
  - ●NMR-SIM 程式之檔案(\*.ham)
  - ●ACD 光譜預測程式之檔案
  - ●Perch 光譜預測程式之檔案
- 🚔 由 TOPSPIN 的檔案中開啟偶合常數分析結果
- 👎 建立或修改自旋系統
- 🚆 進階參數輸入或修改
- 🌇 進行光譜之模擬(simulation)
- 進行光譜之迴圈計算(iteration)

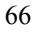

# 第九章 常用指令 (Frequently Command)

# ► <u>A</u>

● abs:同時做基線修正與圖譜積分

abs n:僅做基線修正不做自動積分(1D)

- abs1:進行 F1 軸的基線修正(2D)
- abs2:進行 F2 軸的基線修正(2D)
- abs2D: 連續進行 F2 與 F1 軸的基線修正(2D)<sup>#+</sup>
- acqu:將視窗顯示在訊號收集模式(僅在訊號收集過程中才可執行)
- apk:執行自動相位校正的動作
- aqguide:開啟實驗設定小幫手
- ased:列出執行實驗時所需的重要參數並允許修改之
- at:設定一指令於某一時間開始執行,設定之指令數目會顯示在狀態列中"Spooler"的"delaved"
- atma:自動對 ATM 探頭進行共振頻率(tuning)及探頭的阻抗 (matching)調整
- atmm:於電腦螢幕上對 ATM 探頭進行共振頻率(tuning)及探頭的 阻抗(matching)調整

## ▶ <u>B</u>

● bsmsdisp: 開啟 BSMS 控制視窗

# ► <u>C</u>

- cf:將電腦與 NMR 主機間做組態重建(需 NMR super user 密碼)
- copy:將目前的光譜複製到 Windows 的剪貼簿

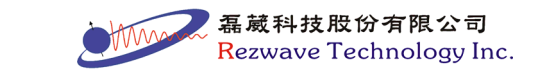

● cmdindex:開啟指令說明與查詢視窗

# ► <u>D</u>

- daisy:執行 Daisy 光譜模擬程式(1D)
- daisyguide: 執行 Daisy 光譜模擬程式小幫手(1D)
- dcon:執行重疊峰拆解(deconvolution)程式
- del:以檔案名稱(NAME)為選擇方式刪除檔案
- del2d: 刪除檔案中光譜處理的檔案(不會刪除 FID) (2D, 3D)
- delmac:刪除巨集(macro)檔案
- delp:刪除檔案中光譜處理的檔案(不會刪除 FID) (nD)
- delsh: 刪除勻場檔案(shim files)
- dir:以實驗名稱(NAME)為選擇方式列出檔案
- docs:列出 TOPSPIN 中所有手册
- dpa:顯示已執行過實驗的收訊參數檔內容
- dpp:顯示已執行過實驗的數據處理參數檔內容

## ► <u>E</u>

- eda: 編輯收訊參數檔
- edasp:設定偵測核種與硬體線路的聯接方式
- edc: 編輯並可開啟一個新的檔案目錄
- edc2:指定一起進入 TOPSPIN-plot 繪圖的檔案目錄
- edcpul:顯示目前實驗的脈衝程式
- edhead:顯示並可選擇探頭的資料表
- edlev: 編輯等高線圈層數與圈數(2D, 3D)
- edmac: 編輯一個巨集指令
- edp:編輯一個訊號處理參數檔

- edprosol:定義各種不同探頭在不同的溶劑下對於各原子核種的脈 衝強度與脈衝時間(需 NMR super user 密碼)
- edpul:顯示所有實驗的脈衝程式
- edte:顯示並可設定控溫器的溫度
- edti: 編輯一個實驗的標題
- ef: 套用EM視窗函數並進行傅立葉轉換(1D)
- efp: 套用 EM 視窗函數並進行傅立葉轉換及相位校正的動作(1D)
- ej:將樣品從磁鐵中取出
- exit: 關閉 TOPSPIN
- expl: 開啟 Windows 的檔案資料夾,並顯示在目前光譜的 PROCNO 之檔案位置

expl top:開啟 Windows 的檔案資料夾,並顯示在 TOPSPIN 程式 之檔案位置

expl home: 開啟 Windows 的檔案資料夾,並顯示在"Documents and Settings\使用者名稱"之檔案位置

**expl+資料夾完整路徑**:開啟 Windows 的檔案資料夾,並顯示在 所指定之檔案位置

- exportfile:將光譜輸出成圖形檔
- expt:計算目前實驗所需時間

▶ F

- fid: 開啟 FID 的顯示視窗
- fp:進行傅立葉轉換及相位校正的動作(1D)
- ft:進行傅立葉轉換(1D)
- ft3d:進行 F3、F2 與 F1 軸的傅立葉轉換(3D)

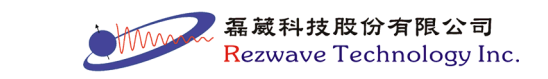

- fromzip: 開啟以 zip 格式壓縮的 NMR 檔案
- ► <u>G</u>
- getprosol:將"edprosol"內所輸入的參數值讀取至目前的收訊參數 檔內
- gf: 套用 GM 視窗函數並進行傅立葉轉換(1D)
- gfp: 套用 GM 視窗函數並進行傅立葉轉換及相位校正的動作(1D)
- ghelp: 開啟"NMR Guide"程式
- go:將先前由"halt"所暫停的一維實驗予以繼續執行
- gradshim: 開啟磁場梯度勻場(gradient shimming)控制視窗
- gradshimau:執行磁場梯度勻場(需先做 automation 之設定)<sup>#</sup>
- gs:開始進行實驗並可調整參數,調整參數後之結果會立即顯示

# ► <u>H</u>

- halt:暫停實驗的執行並會將目前已收集的訊號儲存於硬碟
- help:開啟指令說明對話框
   help+指令:出現此指令的詳細說明

# ► <u>I</u>

- iconnmr: 開啟 ICONNMR 程式
- iexpno:創造一個新的檔案,其實驗序號(EXPNO)自動加一<sup>±+</sup>
- ii: 連繫軟體與硬體的設定
- ij:將樣品放入磁鐵中

# ► <u>K</u>

● kill:刪除不欲繼續執行的程式

磊葳科技股份有限公司 Rezwave Technology Inc.

# ▶ <u>L</u>

- lock:選擇樣品內氘溶劑的種類並執行氘鎖定
- lockdisp:開啟氘鎖定視窗
- loopadj:於已執行氘鎖定狀況下,自動調整氘鎖定的參數<sup>₩</sup>

## ► <u>M</u>

- mana:執行偶合常數分析程式(1D)
- managuide:執行偶合常數分析程式小幫手(1D)
- multiexpt: 依序計算多個相同檔名且 EXPNO 相連的實驗時間<sup>#+</sup>
- multizg: 依序進行多個相同檔名且 EXPNO 相連的實驗<sup>#+</sup>

#### $\succ$ N

- new:编輯並可開啟一個新的檔案目錄,等同於"edc"指令
- nmrsim: 啟動 NMR-SIM 電腦模擬應用軟體
- ns:設定實驗掃瞄的次數

## ▶ <u>0</u>

● open:開啟已經存在的實驗設定檔

## ► <u>P</u>

- paropt:對某一實驗參數作漸進式的調整<sup>±+</sup>
- prguide: 開啟光譜處理小幫手
- print: 開啟列印選項對話框
- proj: 開啟投影圖功能對話框(2D, 3D)
- pulsecal:進行實驗找出樣品<sup>1</sup>H的90°脈衝參數<sup>#+</sup>

Z 磊葳科技股份有限公司 Rezwave Technology Inc.
# ▶ <u>Q</u>

● qu:將指令進行佇列等候執行, 佇列之指令數目會顯示在狀態列 中"Spooler"的"queued"

#### ► <u>R</u>

- r12:從 3D 實驗資料中讀取 F1-F2 平面至 2D 實驗資料中(3D)
- r13:從 3D 實驗資料中讀取 F1-F3 平面至 2D 實驗資料中(3D)
- r23:從 3D 實驗資料中讀取 F2-F3 平面至 2D 實驗資料中(3D)
- re:讀取某實驗名稱或 EXPNO 的光譜資料
- rel:列出此實驗名稱下之 EXPNO 與 PROCNO 的光譜資料
- rep:讀取此 EXPNO 下之 PROCNO 的光譜資料
- rga:自動調整"接收器增益值" (receiver gain, RG 值)
- ro:啟動樣品旋轉
- rpar:讀取已儲存的實驗參數設定檔
- rsc:從 2D 光譜讀取某一縱軸(column)的光譜至 1D (2D)
- rser:從 2D 光譜讀取某一橫軸(raw)的 FID 至 1D (2D)
- rsh: 讀取已儲存的勻場檔案(shim file)

## ► <u>S</u>

- search:尋找或開啟電腦中的 NMR 資料
- set:設定使用者界面的外觀
- setres:設定使用者界面的外觀,等同於"set"指令
- setti:编輯一個實驗的標題,等同於"edti"指令
- sino:测量訊雜比(signal-to-noise ratio)
- smail:將目前顯示之光譜製成 zip 格式之壓縮檔並寄出

磊藏科技股份有限公司 Rezwave Technology Inc.

- stop:停止實驗的執行但不會將目前已收集的訊號儲存於硬碟
- sub1:將 2D 光譜減去某一縱軸(column)的 1D 光譜(2D)
- sub2:將2D光譜減去某一橫軸(row)的1D光譜(2D)
- sym:將具有對稱性的同核 2D 光譜進行對稱化,適用於 magnitude (脈衝程式具"qf"者)之光譜
- syma:將具有對稱性的同核 2D 光譜進行對稱化,適用於 phase sensitive (脈衝程式具"ph"或"et"者)之光譜

## ≻ <u>T</u>

- tabs1:進行 F1 軸的基線修正(3D)
- tabs2:進行 F2 軸的基線修正(3D)
- tabs3:進行 F3 軸的基線修正(3D)
- tf1:進行 F1 軸的傅立葉轉換(3D)
- tf2:進行 F2 軸的傅立葉轉換(3D)
- tf3:進行 F3 軸的傅立葉轉換(3D)
- **tht1**:進行 F1 軸的希爾伯特(Hilbert)轉換(3D)
- **tht2**:進行 F2 軸的希爾伯特(Hilbert)轉換(3D)
- **tht3**:進行 F3 軸的希爾伯特(Hilbert)轉換(3D)
- topguide:開啟光譜收集與處理工具程式
- topshim:開啟自動勻場功能程式
- tozip:將目前顯示之光譜製成 zip 格式之壓縮檔
- tr:將目前剛執行到某一掃瞄次數的 FID 內容予以複製並取出 tr+數字:將累積至設定數字掃瞄次數的 FID 內容予以複製並取出

#### > V

● vconv:將 Varian NMR 的檔案轉換成 TOPSPIN 可讀取之格式

**基**菌科技股份有限公司

ave Technology Inc.

● vish:查閱已儲存的勻場檔案(shim file)

### ► <u>W</u>

- wobb:進行共振頻率(tuning)及探頭的阻抗(matching)調整
- wpar:儲存實驗參數設定檔
- wrpa:將目前 EXPNO 中的所有檔案複製到另一個 EXPNO
- wsh:將目前的勻場值(shim values)存成一個檔案

## $\succ \underline{\mathbf{X}}$

- xaua:執行在"AUNM"中設定之 AU 程式
- **xfb**:進行傅立葉轉換(2D)
- xwp:將目前光譜置入 TOPSPIN Plot Editor 程式編輯

#### $\succ \underline{Z}$

- zg:進行實驗
- ※註七:此為AU程式之執行指令,第一次執行此類指令,電腦會先進行指令編譯(compile)的動作。
- [附註] 更詳細之指令,請參考 TOPSPIN 中之"Command Index"(由主 功能表 → "Help"中選取)

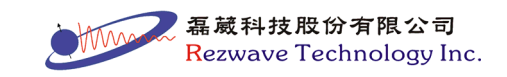